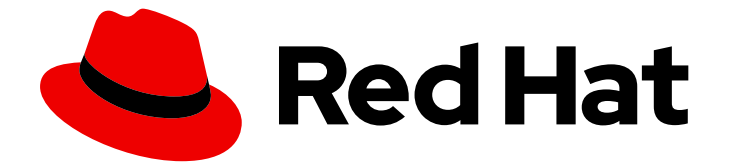

# **Red Hat Enterprise Linux 9**

データベースサーバーの設定および使用

データベースサーバーでのデータのインストール、設定、バックアップ、および移 行

Last Updated: 2024-06-26

Red Hat Enterprise Linux <u>9 データベースサーバーの</u>設定および使用

データベースサーバーでのデータのインストール、設定、バックアップ、および移行

### 法律上の通知

Copyright © 2024 Red Hat, Inc.

The text of and illustrations in this document are licensed by Red Hat under a Creative Commons Attribution–Share Alike 3.0 Unported license ("CC-BY-SA"). An explanation of CC-BY-SA is available at

http://creativecommons.org/licenses/by-sa/3.0/

. In accordance with CC-BY-SA, if you distribute this document or an adaptation of it, you must provide the URL for the original version.

Red Hat, as the licensor of this document, waives the right to enforce, and agrees not to assert, Section 4d of CC-BY-SA to the fullest extent permitted by applicable law.

Red Hat, Red Hat Enterprise Linux, the Shadowman logo, the Red Hat logo, JBoss, OpenShift, Fedora, the Infinity logo, and RHCE are trademarks of Red Hat, Inc., registered in the United States and other countries.

Linux <sup>®</sup> is the registered trademark of Linus Torvalds in the United States and other countries.

Java <sup>®</sup> is a registered trademark of Oracle and/or its affiliates.

XFS <sup>®</sup> is a trademark of Silicon Graphics International Corp. or its subsidiaries in the United States and/or other countries.

MySQL <sup>®</sup> is a registered trademark of MySQL AB in the United States, the European Union and other countries.

Node.js <sup>®</sup> is an official trademark of Joyent. Red Hat is not formally related to or endorsed by the official Joyent Node.js open source or commercial project.

The OpenStack <sup>®</sup> Word Mark and OpenStack logo are either registered trademarks/service marks or trademarks/service marks of the OpenStack Foundation, in the United States and other countries and are used with the OpenStack Foundation's permission. We are not affiliated with, endorsed or sponsored by the OpenStack Foundation, or the OpenStack community.

All other trademarks are the property of their respective owners.

### 概要

Red Hat Enterprise Linux 9 に MariaDB、MySQL、または PostgreSQL データベースサーバーをイ ンストールします。選択したデータベースサーバーを設定し、データのバックアップを作成し、 データを新しいバージョンのデータベースサーバーに移行します。

## 目次

| RED HAT ドキュメントへのフィードバック (英語のみ)                        | 3  |
|-------------------------------------------------------|----|
| 第1章 データベースサーバーの概要                                     | 4  |
| 第2章 MARIADB の使用                                       | 5  |
| 2.1. MARIADB のインストール                                  | 5  |
| 2.2. MARIADB の設定                                      | 7  |
| 2.3. MARIADB サーバーでの TLS 暗号化の設定                        | 7  |
| 2.4. MARIADB クライアントでの TLS 暗号化のグローバルな有効化               | 11 |
| 2.5. MARIADB データのバックアップ                               | 12 |
| 2.6. MARIADB 10.5 への移行                                | 18 |
| 2.7. MARIADB 10.5 から MARIADB 10.11 へのアップグレード          | 21 |
| 2.8. GALERA で MARIADB を複製する                           | 23 |
| 2.9. MARIADB クライアントアプリケーションの開発                        | 27 |
| 第3章 MYSQL の使用                                         | 28 |
| 3.1. MYSQL のインストール                                    | 28 |
| 3.2. MYSQL の設定                                        | 30 |
| 3.3. MYSQL サーバーでの TLS 暗号化の設定                          | 31 |
| 3.4. MYSQL クライアントで CA 証明書の検証を使用して TLS 暗号化をグローバルで有効にする | 34 |
| 3.5. MYSQL データのバックアップ                                 | 36 |
| 3.6. MYSQL8.0 の RHEL9 バージョンへの移行                       | 39 |
| 3.7. MYSQL の複製                                        | 39 |
| 3.8. MYSQL クライアントアプリケーションの開発                          | 44 |
| 第4章 POSTGRESQL の使用                                    | 45 |
| 4.1. POSTGRESQL のインストール                               | 45 |
| 4.2. POSTGRESQL ユーザーの作成                               | 47 |
| 4.3. POSTGRESQL の設定                                   | 51 |
| 4.4. POSTGRESQL サーバーにおける TLS 暗号化の設定                   | 52 |
| 4.5. POSTGRESQL データのバックアップ                            | 57 |
| 4.6. RHEL 9 バージョンの POSTGRESQL への移行                    | 67 |

### RED HAT ドキュメントへのフィードバック (英語のみ)

Red Hat ドキュメントに関するご意見やご感想をお寄せください。また、改善点があればお知らせくだ さい。

Jira からのフィードバック送信 (アカウントが必要)

- 1. Jira の Web サイトにログインします。
- 2. 上部のナビゲーションバーで Create をクリックします。
- 3. Summary フィールドにわかりやすいタイトルを入力します。
- 4. Description フィールドに、ドキュメントの改善に関するご意見を記入してください。ドキュ メントの該当部分へのリンクも追加してください。
- 5. ダイアログの下部にある Create をクリックします。

### 第1章 データベースサーバーの概要

データベースサーバーは、データベース管理システム (DBMS) の機能を提供するサービスです。DBMS は、データベース管理のためのユーティリティーを提供し、エンドユーザー、アプリケーション、およ びデータベースと対話します。

Red Hat Enterprise Linux 9 は、以下のデータベース管理システムを提供します。

- MariaDB 10.5
- MariaDB 10.11 RHEL 9.4 以降で利用可能
- MySQL 8.0
- PostgreSQL 13
- PostgreSQL 15 RHEL 9.2 以降で利用可能
- PostgreSQL 16 RHEL 9.4 以降で利用可能
- Redis 6

### 第2章 MARIADB の使用

MariaDB サーバーは、MySQL テクノロジーに基づくオープンソースの高速で堅牢なデータベースサー バーです。MariaDB は、データを構造化情報に変換して、データにアクセスする SQL インターフェイ スを提供するリレーショナルデータベースです。これには、複数のストレージエンジンとプラグインに 加え、地理情報システム (GIS) と JavaScript Object Notation (JSON) 機能も含まれています。

RHEL システムに MariaDB をインストールして設定する方法、MariaDB データをバックアップする方 法、MariaDB の以前のバージョンから移行する方法、および MariaDB Galera クラスター を使用して データベースを複製する方法について説明します。

### 2.1. MARIADB のインストール

RHEL 9.0 は、この Application Stream の初期バージョンとして **MariaDB 10.5**を提供します。これ は、RPM パッケージとして簡単にインストールできます。追加の **MariaDB** バージョンは、RHEL 9 の マイナーリリースで、ライフサイクルが短いモジュールとして提供されます。

RHEL 9.4 で、mariadb:10.11 モジュールストリームとして MariaDB 10.11 が導入されました。

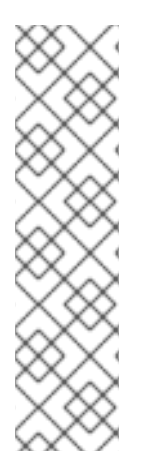

### 注記

設計上、同じモジュールの複数のバージョン (ストリーム) を並行してインストールする ことはできません。したがって、mariadb モジュールから利用可能なストリームのいず れかを選択する必要があります。コンテナー内では、別々のバージョンの MariaDB デー タベースサーバーを使用できます。コンテナー内で複数の MariaDB バージョンを実行す る を参照してください。

RPM パッケージが競合しているため、RHEL 9 では MariaDB および MySQL データ ベースサーバーを同時にインストールすることはできません。コンテナー内で は、MariaDB および MySQL データベースサーバーを並行して使用できます。コンテ ナー内で複数の MySQL および MariaDB バージョンを実行する を参照してください。

MariaDB をインストールするには、以下の手順を行います。

### 手順

- 1. MariaDB サーバーパッケージをインストールします。
  - a. MariaDB 10.5 の場合は、RPM パッケージからインストールします。

### # dnf install mariadb-server

b. MariaDB 10.11の場合は、mariadb モジュールからストリーム (バージョン) 11 を選択し、 server プロファイルを指定します。以下に例を示します。

# dnf module install mariadb:10.11/server

2. mariadb サービスを起動します。

# systemctl start mariadb.service

3. mariadb サービスが、システムの起動時に起動するようにします。

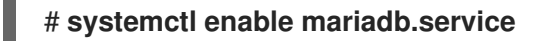

2.1.1. コンテナー内で複数の MariaDB バージョンを実行する

同じホスト上で別々のバージョンの MariaDB を実行するには、コンテナー内で実行してください。同 じモジュールの複数のバージョン (ストリーム)を並行してインストールすることはできないためです。

### 前提条件

• container-tools メタパッケージがインストールされている。

### 手順

1. Red Hat カスタマーポータルアカウントを使用して、**registry.redhat.io** レジストリーに認証し ます。

# podman login registry.redhat.io

すでにコンテナーレジストリーにログインしている場合は、このステップをスキップしてくだ さい。

2. コンテナー内で MariaDB 10.5 を実行します。

\$ podman run -d --name <container\_name> -e
MYSQL\_ROOT\_PASSWORD=<mariadb\_root\_password> -p <host\_port\_1>:3306
rhel9/mariadb-105

このコンテナーイメージを使用する方法の詳細は、Red Hat Ecosystem Catalog を参照してください。

3. コンテナー内で MariaDB 10.11 を実行します。

\$ podman run -d --name <container\_name> -e
MYSQL\_ROOT\_PASSWORD=<mariadb\_root\_password> -p <host\_port\_2>:3306
rhel9/mariadb-1011

このコンテナーイメージを使用する方法の詳細は、Red Hat Ecosystem Catalog を参照してください。

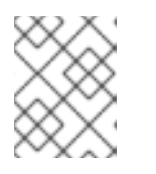

注記

2 つのデータベースサーバーのコンテナー名とホストポートが異なっている必要 があります。

 クライアントがネットワーク上のデータベースサーバーにアクセスできるように、ファイア ウォールでホストポートを開きます。

# firewall-cmd --permanent --add-port={<host\_port\_1>/tcp,<host\_port\_2>/tcp,...}
# firewall-cmd --reload

検証手順

1. 実行中のコンテナーに関する情報を表示します。

\$ podman ps

2. データベースサーバーに接続し、root としてログインします。

# mysql -u root -p -h localhost -P <host\_port> --protocol tcp

### 関連情報

- コンテナーの構築、実行、および管理
- Red Hat Ecosystem Catalog でコンテナーを参照する

### 2.2. MARIADB の設定

MariaDB サーバーをネットワーク用に設定するには、以下の手順に従います。

#### 手順

- /etc/my.cnf.d/mariadb-server.cnf ファイルの [mysqld] セクションを編集します。以下の設定 ディレクティブを設定できます。
  - bind-address: サーバーがリッスンするアドレスです。設定可能なオプションは以下のとおりです。
    - ホスト名
    - IPv4アドレス
    - IPv6アドレス
  - skip-networking: サーバーが TCP/IP 接続をリッスンするかどうかを制御します。以下の 値が使用できます。
    - o 0-すべてのクライアントをリッスンする
    - o 1-ローカルクライアントのみをリッスンする
  - port: MariaDB が TCP/IP 接続をリッスンするポート。
- 2. mariadb サービスを再起動します。

# systemctl restart mariadb.service

### 2.3. MARIADB サーバーでの TLS 暗号化の設定

デフォルトでは、MariaDB は暗号化されていない接続を使用します。安全な接続のために、MariaDB サーバーで TLS サポートを有効にし、暗号化された接続を確立するようにクライアントを設定しま す。

2.3.1. MariaDB サーバーに CA 証明書、サーバー証明書、および秘密鍵を配置する

7

MariaDB サーバーで TLS 暗号化を有効にする前に、認証局 (CA) 証明書、サーバー証明書、および秘 密鍵を MariaDB サーバーに保存します。

### 前提条件

- Privacy Enhanced Mail(PEM) 形式の以下のファイルがサーバーにコピーされています。
  - サーバーの秘密鍵: server.example.com.key.pem
  - サーバー証明書: server.example.com.crt.pem
  - 認証局 (CA) 証明書: ca.crt.pem

秘密鍵および証明書署名要求 (CSR) の作成や、CA からの証明書要求に関する詳細は、CA のド キュメントを参照してください。

### 手順

1. CA およびサーバー証明書を /etc/pki/tls/certs/ ディレクトリーに保存します。

# mv <path>/server.example.com.crt.pem /etc/pki/tls/certs/ # mv <path>/ca.crt.pem /etc/pki/tls/certs/

2. MariaDB サーバーがファイルを読み込めるように、CA およびサーバー証明書にパーミッションを設定します。

# chmod 644 /etc/pki/tls/certs/server.example.com.crt.pem /etc/pki/tls/certs/ca.crt.pem

証明書は、セキュアな接続が確立される前は通信の一部であるため、任意のクライアントは認 証なしで証明書を取得できます。そのため、CA およびサーバーの証明書ファイルに厳密なパー ミッションを設定する必要はありません。

3. サーバーの秘密鍵を /etc/pki/tls/private/ ディレクトリーに保存します。

# mv <path>/server.example.com.key.pem /etc/pki/tls/private/

4. サーバーの秘密鍵にセキュアなパーミッションを設定します。

# chmod 640 /etc/pki/tls/private/server.example.com.key.pem
# chgrp mysql /etc/pki/tls/private/server.example.com.key.pem

承認されていないユーザーが秘密鍵にアクセスできる場合は、MariaDB サーバーへの接続は安 全ではなくなります。

5. SELinux コンテキストを復元します。

# restorecon -Rv /etc/pki/tls/

### 2.3.2. MariaDB サーバーでの TLS の設定

セキュリティーを向上させるには、MariaDB サーバーで TLS サポートを有効にします。その結果、ク ライアントは TLS 暗号化を使用してサーバーでデータを送信できます。

#### 前提条件

- MariaDB サーバーをインストールしている。
- mariadb サービスが実行している。
- Privacy Enhanced Mail(PEM) 形式の以下のファイルがサーバー上にあり、mysql ユーザーが読み取りできます。
  - サーバーの秘密鍵: /etc/pki/tls/private/server.example.com.key.pem
  - サーバー証明書: /etc/pki/tls/certs/server.example.com.crt.pem
  - 認証局 (CA) 証明書 /etc/pki/tls/certs/ca.crt.pem
- サーバー証明書のサブジェクト識別名 (DN) またはサブジェクトの別名 (SAN) フィールドは、 サーバーのホスト名と一致します。

#### 手順

- 1. /etc/my.cnf.d/mariadb-server-tls.cnf ファイルを作成します。
  - a. 以下の内容を追加して、秘密鍵、サーバー、および CA 証明書へのパスを設定します。

[mariadb] ssl\_key = /etc/pki/tls/private/server.example.com.key.pem ssl\_cert = /etc/pki/tls/certs/server.example.com.crt.pem ssl\_ca = /etc/pki/tls/certs/ca.crt.pem

b. 証明書失効リスト (CRL) がある場合は、それを使用するように MariaDB サーバーを設定 します。

ssl\_crl = /etc/pki/tls/certs/example.crl.pem

c. オプション: 暗号化なしの接続試行を拒否します。この機能を有効にするには、以下を追加 します。

require\_secure\_transport = on

d. オプション: サーバーがサポートする必要がある TLS バージョンを設定します。たとえば、 TLS 1.2 および TLS 1.3 をサポートするには、以下を追加します。

tls\_version = TLSv1.2,TLSv1.3

デフォルトでは、サーバーは TLS 1.1、TLS 1.2、および TLS 1.3 をサポートします。

2. mariadb サービスを再起動します。

# systemctl restart mariadb

### 検証

トラブルシューティングを簡素化するには、ローカルクライアントが TLS 暗号化を使用するように設 定する前に、MariaDB サーバーで以下の手順を実行します。

1. MariaDB で TLS 暗号化が有効になっていることを確認します。

# mysql -u root -p -e "SHOW GLOBAL VARIABLES LIKE 'have\_ssl';" +-----+ | Variable\_name | Value | +-----+ | have\_ssl | YES | +-----+

have\_ssl 変数が yes に設定されている場合、TLS 暗号化が有効になります。

MariaDB サービスが特定の TLS バージョンのみをサポートするように設定している場合は、tls\_version 変数を表示します。

```
# mysql -u root -p -e "SHOW GLOBAL VARIABLES LIKE 'tls_version';"
+-----+
| Variable_name | Value |
+----+
| tls_version | TLSv1.2,TLSv1.3 |
+----++
```

#### 関連情報

● MariaDB サーバーに CA 証明書、サーバー証明書、および秘密鍵を配置する

2.3.3. 特定のユーザーアカウントに TLS で暗号化された接続を要求する

機密データにアクセスできるユーザーは、ネットワーク上で暗号化されていないデータ送信を回避する ために、常に TLS で暗号化された接続を使用する必要があります。

すべての接続にセキュアなトランスポートが必要なサーバーで設定できない場合は (**require\_secure\_transport = on**)、TLS 暗号化を必要とするように個別のユーザーアカウントを設定し ます。

### 前提条件

- MariaDB サーバーで TLS サポートが有効になっている。
- セキュアなトランスポートを必要とするように設定するユーザーが存在する。

### 手順

1. 管理ユーザーとしてMariaDB サーバーに接続します。

#### # mysql -u root -p -h server.example.com

管理ユーザーがリモートでサーバーにアクセスする権限を持たない場合は、MariaDB サーバー でコマンドを実行し、localhost に接続します。

2. **REQUIRE SSL** 句を使用して、ユーザーが TLS 暗号化接続を使用して接続する必要があるよう 強制します。

MariaDB [(none)]> ALTER USER 'example'@'%' REQUIRE SSL;

検証

1. TLS 暗号化を使用して、example ユーザーとしてサーバーに接続します。

# mysql -u example -p -h server.example.com --ssl

MariaDB [(none)]>

エラーが表示されず、インタラクティブな MariaDB コンソールにアクセスできる場合は、TLS との接続は成功します。

2. TLS を無効にして、example ユーザーとして接続を試みます。

# mysql -u example -p -h server.example.com --skip-ssl ERROR 1045 (28000): Access denied for user 'example'@'server.example.com' (using password: YES)

このユーザーに TLS が必要だが無効になっているため、サーバーはログインの試行を拒否しました (**--skip-ssl**)。

### 関連情報

MariaDB サーバーでの TLS 暗号化の設定

### 2.4. MARIADB クライアントでの TLS 暗号化のグローバルな有効化

MariaDB サーバーが TLS 暗号化に対応している場合は、安全な接続のみを確立し、サーバー証明書を 検証するようにクライアントを設定します。この手順では、サーバー上のすべてのユーザーで TLS サ ポートを有効にする方法を説明します。

### 2.4.1. デフォルトで TLS 暗号化を使用するように MariaDB クライアントを設定する

RHEL では、**MariaDB** クライアントが TLS 暗号化を使用するようにグローバルに設定でき、サーバー 証明書の Common Name (CN) が、ユーザーが接続するホスト名と一致することを検証します。これに より、man-in-the-middle 攻撃 (中間者攻撃) を防ぎます。

#### 前提条件

- MariaDB サーバーで TLS サポートが有効になっている。
- サーバー証明書を発行した認証局 (CA) が RHEL で信頼されていない場合は、CA 証明書がクラ イアントにコピーされています。
- MariaDB サーバーが RHEL 9.2 以降を実行し、FIPS モードが有効になっている場合、このクラ イアントは Extended Master Secret (EMS) 拡張機能をサポートするか、TLS 1.3 を使用しま す。EMS を使用しない TLS 1.2 接続は失敗します。詳細は、ナレッジベースの記事 TLS extension "Extended Master Secret" enforced を参照してください。

#### 手順

- 1. RHEL が、サーバー証明書を発行した CA を信頼しない場合は、以下を行います。
  - a. CA 証明書を /etc/pki/ca-trust/source/anchors/ ディレクトリーにコピーします。

# cp <path>/ca.crt.pem /etc/pki/ca-trust/source/anchors/

b. すべてのユーザーが CA 証明書ファイルを読み取りできるようにするパーミッションを設定します。

# chmod 644 /etc/pki/ca-trust/source/anchors/ca.crt.pem

c. CA 信頼データベースを再構築します。

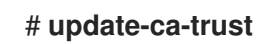

2. 以下の内容で /etc/my.cnf.d/mariadb-client-tls.cnf ファイルを作成します。

[client-mariadb] ssl ssl-verify-server-cert

これらの設定は、MariaDB クライアントが TLS 暗号化 (ssl) を使用し、クライアントがホスト 名をサーバー証明書 (ssl-verify-server-cert)の CN と比較することを定義します。

### 検証

• ホスト名を使用してサーバーに接続し、サーバーの状態を表示します。

# mysql -u root -p -h server.example.com -e status

SSL: Cipher in use is TLS\_AES\_256\_GCM\_SHA384

SSL エントリーに Cipher in use is... が含まれている場合、接続は暗号化されています。

このコマンドで使用するユーザーには、リモートで認証するパーミッションがあることに注意 してください。

接続するホスト名がサーバーの TLS 証明書のホスト名と一致しない場合、ssl-verify-servercert パラメーターにより接続が失敗します。たとえば、localhost に接続する場合は、以下の ようになります。

# mysql -u root -p -h localhost -e status ERROR 2026 (HY000): SSL connection error: Validation of SSL server certificate failed

### 関連情報

• mysql(1) man ページの --ssl\* パラメーターの説明。

### 2.5. MARIADB データのバックアップ

Red Hat EnterpriseLinux 9 で MariaDB データベースからデータをバックアップする主な方法は 2 つあります。

- 論理バックアップ
- 物理バックアップ

**論理バックアップ**は、データの復元に必要な SQL ステートメントで設定されます。この種類のバック アップは、情報およびレコードをプレーンテキストファイルにエクスポートします。 物理バックアップに対する論理バックアップの主な利点は、移植性と柔軟性です。データは、物理バッ クアップではできない他のハードウェア設定である MariaDB バージョンまたはデータベース管理シス テム (DBMS) で復元できます。

mariadb.service が稼働している場合は、論理バックアップを実行できることに注意してください。論 理バックアップには、ログと設定ファイルが含まれません。

物理バックアップは、コンテンツを格納するファイルおよびディレクトリーのコピーで設定されます。

物理バックアップは、論理バックアップと比較して、以下の利点があります。

- 出力が少なくなる。
- バックアップのサイズが小さくなる。
- バックアップおよび復元が速くなる。
- バックアップには、ログファイルと設定ファイルが含まれる。

**mariadb.service** が実行していない場合や、データベースのすべてのテーブルがロックされていて、 バックアップ中に変更しないようにする場合は、物理バックアップを実行する必要があります。

以下のいずれかの MariaDB バックアップ方法で、MariaDB データベースのデータのバックアップを使 用できます。

- mariadb-dump を使用した論理バックアップ
- Mariabackup ユーティリティーを使用した物理的なオンラインバックアップ
- ファイルシステムのバックアップ
- バックアップソリューションとしてレプリケーションを使用

2.5.1. mariadb-dump を使用した論理バックアップの実行

mariadb-dumpクライアントはバックアップユーティリティーで、バックアップ目的でデータベースま たはデータベースの集合をダンプしたり、別のデータベースサーバーに転送したりできます。通 常、mariadb-dumpの出力は、サーバーテーブル構造を再作成する、それにデータを取り込む、または その両方の SQL ステートメントで設定されます。mariadb-dumpは、XML および (CSV などの) コン マ区切りテキスト形式など、他の形式でファイルを生成することもできます。

mariadb-dump バックアップを実行するには、以下のいずれかのオプションを使用できます。

- 選択したデータベースを1つまたは複数バックアップ
- すべてのデータベースをバックアップする。
- あるデータベースのテーブルのサブセットのバックアップを作成する。

#### 手順

• 単一のデータベースをダンプするには、以下を実行します。

#### # mariadb-dump [options] --databases db\_name > backup-file.sql

複数のデータベースを一度にダンプするには、次のコマンドを実行します。

# mariadb-dump [options] --databases db\_name1 [db\_name2 ...] > backup-file.sql

すべてのデータベースをダンプするには、以下を実行します。

# mariadb-dump [options] --all-databases > backup-file.sql

• 1つ以上のダンプされたフルデータベースをサーバーにロードし直すには、以下を実行します。

# mariadb < backup-file.sql</pre>

• データベースをリモート MariaDB サーバーにロードするには、以下を実行します。

# mariadb --host=remote\_host < backup-file.sql</pre>

あるデータベースでテーブルのサブセットをダンプするには、mariadb-dump コマンドの末尾
 に、選択したテーブルのリストを追加します。

# mariadb-dump [options] db\_name [tbl\_name ...] > backup-file.sql

1つのデータベースからダンプされたテーブルのサブセットをロードするには、以下を実行します。

# mariadb db\_name < backup-file.sql</pre>

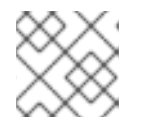

この時点で、db\_name データベースが存在している必要があります。

mariadb-dump がサポートするオプションのリストを表示するには、以下のコマンドを実行します。

\$ mariadb-dump --help

注記

### 関連情報

MariaDB ドキュメント - mariadb-dump

2.5.2. Mariabackup ユーティリティーを使用した物理的なオンラインバックアップの実行

**Mariabackup** は、Percona XtraBackup テクノロジーをベースとしたユーティリティーです。これにより、InnoDB、Aria、および MyISAM テーブルの物理的なオンラインバックアップを実行できます。このユーティリティーは、AppStream リポジトリーから **mariadb-backup** パッケージで提供されます。

Mariabackup は、MariaDB サーバーの完全バックアップ機能に対応します。これには、暗号化された データおよび圧縮データが含まれます。

### 前提条件

• mariadb-backup パッケージがシステムにインストールされている。

# dnf install mariadb-backup

- Mariabackup には、バックアップを実行するユーザーの認証情報を指定する必要があります。
   認証情報はコマンドラインまたは設定ファイルで指定できます。
- Mariabackup のユーザーは、RELOAD、LOCK TABLES、および REPLICATION CLIENT の 権限が必要です。

Mariabackup を使用してデータベースのバックアップを作成するには、以下の手順を行います。

### 手順

コマンドラインで認証情報を提供する間にバックアップを作成するには、以下を実行します。

\$ mariabackup --backup --target-dir <backup\_directory> --user <backup\_user> -password <backup\_passwd>

target-dir オプションは、バックアップファイルを格納するディレクトリーを定義します。完全 バックアップを実行する場合は、ターゲットディレクトリーが空であるか、存在しない必要が あります。

**ユーザー** オプションおよび **パスワード** オプションにより、ユーザー名とパスワードを設定で きます。

- 設定ファイルに認証情報を設定してバックアップを作成するには、次のコマンドを実行します。
  - /etc/my.cnf.d/ディレクトリーに設定ファイルを作成します(例: /etc/my.cnf.d/mariabackup.cnf)。
  - 2. 以下の行を新規ファイルの **[xtrabackup]** セクションまたは **[mysqld]** セクションに追加します。

[xtrabackup] user=myuser password=mypassword

3. バックアップを実行します。

\$ mariabackup --backup --target-dir <backup\_directory>

#### 関連情報

Mariabackupによる完全バックアップと復元

### 2.5.3. Mariabackup ユーティリティーを使用したデータの復元

バックアップが完了したら、**mariabackup** コマンドに以下のいずれかのオプションを使用して、バッ クアップからデータを復元できます。

- --copy-back を使用すると、元のバックアップファイルを保持できます。
- --move-back は、バックアップファイルをデータディレクトリーに移動し、元のバックアップ ファイルを削除します。

Mariabackup ユーティリティーを使用してデータを復元するには、以下の手順に従います。

### 前提条件

• mariadb サービスが実行されていないことを確認します。

# systemctl stop mariadb.service

- データディレクトリーが空であることを確認します。
- Mariabackup のユーザーは、RELOAD、LOCK TABLES、および REPLICATION CLIENT の 権限が必要です。

### 手順

- 1. mariabackup コマンドを実行します。
  - データを復元し、元のバックアップファイルを保持するには、--copy-back オプションを 使用します。

\$ mariabackup --copy-back --target-dir=/var/mariadb/backup/

 データを復元し、元のバックアップファイルを削除するには、--move-back オプションを 使用します。

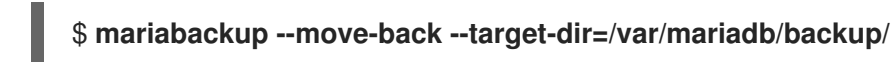

2. ファイルの権限を修正します。

データベースを復元するとき、Mariabackupは、バックアップのファイルおよびディレクト リーの権限を保持します。ただし、Mariabackupは、ユーザーおよびグループがデータベース を復元する際にファイルをディスクに書き込みます。バックアップの復元後、MariaDBサー バーのユーザーおよびグループ(通常は共に mysql)が一致するように、データディレクトリー の所有者の調整が必要になる場合があります。

たとえば、ファイルの所有権を mysql ユーザーおよびグループに再帰的に変更するには、次の コマンドを実行します。

# chown -R mysql:mysql /var/lib/mysql/

3. mariadb サービスを起動します。

# systemctl start mariadb.service

### 関連情報

\_ · · · · ·

Mariabackupによる完全バックアップと復元

### 2.5.4. ファイルシステムのバックアップの実行

MariaDB データファイルのファイルシステムバックアップを作成するには、MariaDB データディレク トリーの内容をバックアップ場所にコピーします。

. . .

現在の設定またはログファイルのバックアップも作成するには、以下の手順の中から任意の手順を選択 します。

### 手順

1. mariadb サービスを停止します。

# systemctl stop mariadb.service

2. データファイルを必要な場所にコピーします。

# cp -r /var/lib/mysql /backup-location

3. 必要に応じて、設定ファイルを必要な場所にコピーします。

# cp -r /etc/my.cnf /etc/my.cnf.d /backup-location/configuration

4. 必要に応じて、ログファイルを必要な場所にコピーします。

# cp /var/log/mariadb/\* /backup-location/logs

5. mariadb サービスを起動します。

# systemctl start mariadb.service

バックアップされたデータをバックアップ場所から /var/lib/mysqlディレクトリーに読み込む際は、mysql:mysql が /var/lib/mysql 内のすべてのデータの所有者であることを確認してください。

# chown -R mysql:mysql /var/lib/mysql

2.5.5. バックアップソリューションとしてレプリケーションを使用

レプリケーションは、ソースサーバー用の代替バックアップソリューションです。ソースサーバーの複 製となるレプリカサーバーを作成すると、ソースに影響を与えずにレプリカでバックアップを実行でき ます。ソースは、レプリカをシャットダウンする間に依然として実行でき、レプリカからデータのバッ クアップを作成できます。

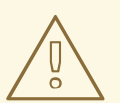

警告

レプリケーション自体は、バックアップソリューションとしては十分ではありません。レプリケーションは、ハードウェア障害からソースサーバーを保護しますが、 データ損失に対する保護は保証していません。この方法とともに、レプリカでその 他のバックアップソリューションを使用することが推奨されます。

#### 関連情報

Galera で MariaDB を複製する

• バックアップソリューションとしてレプリケーションを使用

### 2.6. MARIADB 10.5 への移行

RHEL 8 では、バージョン 10.3、10.5、および 10.11 の MariaDB サーバーを利用できます。各バージョ ンは、それぞれ別のモジュールストリームによって提供されます。RHEL 9 では、MariaDB 10.5、MariaDB 10.11、および MySQL 8.0 を使用できます。

ここでは、RHEL 8 バージョンの **MariaDB 10.3** から RHEL 9 バージョンの **MariaDB 10.5.** への移行を 説明します。

### 2.6.1. MariaDB 10.3 と MariaDB 10.5 の主な相違点

MariaDB 10.3 と MariaDB 10.5 の間の重要な変更点には以下が含まれます。

- MariaDB がデフォルトで unix\_socket 認証プラグインを使用するようになりました。このプ ラグインにより、ユーザーがローカルの UNIX ソケットファイルを介して MariaDB に接続する ときにオペレーティングシステムの認証情報を使用できるようになります。
- MariaDB に、mariadb-\* という名前のバイナリーと、mariadb-\* バイナリーを参照する mysql\* シンボリックリンクが追加されました。たとえば、mysqladmin、mysqlaccess、および mysqlshow のシンボリックリンクは、mariadb-admin、mariadb-access、および mariadbshow のバイナリーをそれぞれポイントします。
- 各ユーザーロールに合わせて、SUPER 特権が複数の特権に分割されました。その結果、一部 のステートメントで必要な特権が変更されました。
- 並列のレプリケーションでは、slave\_parallel\_mode はデフォルトで optimistic に設定される ようになりました。
- InnoDB ストレージエンジンで、変数のデフォルトが変更されました (innodb\_adaptive\_hash\_index は OFF へ、innodb\_checksum\_algorithm は full\_crc32 へ変 更)。
- MariaDB は、以前使用された readline ライブラリーではなく、MariaDB コマンド履歴 (.mysql\_history ファイル)を管理する基盤となるソフトウェアの libedit 実装を使用するよう になりました。この変更は、.mysql\_history ファイルを直接使用しているユーザーに影響しま す。.mysql\_history は MariaDB または MySQL アプリケーションによって管理されるファイ ルであるため、ユーザーは直接ファイルでは機能しないことに注意してください。人間が判読 可能な外観は偶然です。

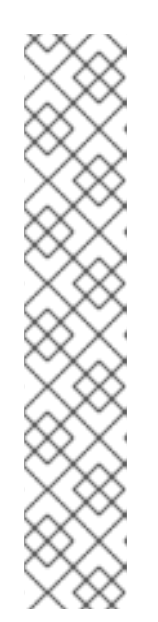

注記

セキュリティーを強化するために、履歴ファイルの維持を考慮することができま す。コマンド履歴の記録を無効にするには、以下を実行します。

- 1. 存在する場合は、.mysql\_history ファイルを削除します。
- 2. 以下のいずれかの方法を使用します。
  - MYSQL\_HISTFILE 変数を /dev/null に設定し、これをシェルの起動ファ イルに追加します。
  - .mysql\_history ファイルを /dev/null へのシンボリックリンクに変更します。

\$ In -s /dev/null \$HOME/.mysql\_history

MariaDB Galera クラスター がバージョン 4 にアップグレードされ、以下の主な変更点が加えられました。

- Galeraは、サイズ制限なしのトランザクションの複製をサポートする、新しいストリーミングレプリケーション機能を追加します。ストリーミングレプリケーションの実行時に、クラスターは小さなフラグメントでトランザクションを複製します。
- Galera が Global Transaction ID (GTID) に完全に対応するようになりました。
- /etc/my.cnf.d/galera.cnf ファイルの wsrep\_on オプションのデフォルト値が 1 から 0 に変更 され、エンドユーザーが必要な追加オプションを設定せずに wsrep レプリケーションを開始で きないようにします。

MariaDB 10.5の PAM プラグインが次のように変更されました。

- MariaDB 10.5 で、Pluggable Authentication Modules (PAM) プラグインの新しいバージョンが 追加されました。PAM プラグインバージョン 2.0 は、個別の setuid root ヘルパーバイナリー を使用して PAM 認証を実行します。これにより、MariaDB が追加の PAM モジュールを使用で きるようになります。
- ヘルパーバイナリーは、mysql グループのユーザーによってのみ実行できます。デフォルトでは、グループには mysql ユーザーのみが含まれます。Red Hat では、このヘルパーユーティリティーを介してスロットルまたはログの記録をせずにパスワード推測攻撃を防ぐために、管理者が mysql グループにユーザーをさらに追加しないことを推奨しています。
- MariaDB 10.5 で、Pluggable Authentication Modules (PAM) プラグインとその関連ファイルが 新しいパッケージ mariadb-pam に移動しました。したがって、MariaDB に PAM 認証を使用 しないシステムに、新しい setuid root バイナリーが導入されることはありません。
- mariadb-pam パッケージには、両方の PAM プラグインバージョンが含まれています。バージョン 2.0 はデフォルトで、バージョン 1.0 は auth\_pam\_v1 共有オブジェクトライブラリーとして利用できます。
- MariaDB サーバーでは、mariadb-pam パッケージはデフォルトでインストールされません。MariaDB 10.5 で PAM 認証プラグインを利用できるようにするには、mariadb-pam パッケージを手動でインストールします。

2.6.2. RHEL 8 バージョンの MariaDB 10.3 から、RHEL 9 バージョンの MariaDB 10.5 への移行 この手順では、**mariadb-upgrade** ユーティリティーを使用して、**MariaDB 10.3** から **MariaDB** 10.5 に 移行する方法を説明します。

**mariadb-upgrade** ユーティリティーは、**mariadb-server-utils** サブパッケージにより提供され、**mariadb-server** パッケージの依存関係としてインストールされます。

### 前提条件

 アップグレードを実行する前に、MariaDB データベースに保存されている全データのバック アップを作成します。

### 手順

1. mariadb-server パッケージが RHEL9 システムにインストールされていることを確認します。

# dnf install mariadb-server

2. データのコピー時に、mariadb サービスがソースおよびターゲットのシステムで稼働していな いことを確認します。

# systemctl stop mariadb.service

- 3. ソースの場所から RHEL 9 ターゲットシステムの /**var/lib/mysql**/ ディレクトリーにデータをコ ピーします。
- 4. ターゲットシステムでコピーされたファイルに適切なパーミッションと SELinux コンテキスト を設定します。

# restorecon -vr /var/lib/mysql

5. **mysql:mysql** が /**var/lib/mysql** ディレクトリー内のすべてのデータの所有者であることを確認 してください。

# chown -R mysql:mysql /var/lib/mysql

- /etc/my.cnf.d/ にあるオプションファイルに MariaDB 10.5 に対して有効なオプションのみが含 まれるように、設定を調整します。詳細は、MariaDB 10.4 および MariaDB 10.5 のアップスト リームドキュメントを参照してください。
- 7. ターゲットシステムで、MariaDB サーバーを起動します。
  - スタンドアロンを実行しているデータベースをアップグレードする場合:

### # systemctl start mariadb.service

• Galera クラスターノードをアップグレードする場合:

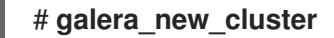

mariadb サービスが自動的に起動します。

- 8. mariadb-upgrade ユーティリティーを実行して、内部テーブルをチェックし、修復します。
  - スタンドアロンを実行しているデータベースをアップグレードする場合:

### \$ mariadb-upgrade

• Galera クラスターノードをアップグレードする場合:

### \$ mariadb-upgrade --skip-write-binlog

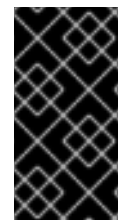

### 重要

インプレースアップグレードには、特定のリスクと既知の問題があります。たとえば、 一部のクエリーが動作しなかったり、アップグレード前とは異なる順序で実行される場 合があります。これらのリスクと問題、およびインプレースアップグレードに関する全 般的な情報は、MariaDB 10.5 Release Notes を参照してください。

### 2.7. MARIADB 10.5 から MARIADB 10.11 へのアップグレード

ここでは、RHEL 9 における MariaDB 10.5 から MariaDB 10.11 への移行について説明します。

### 2.7.1. MariaDB 10.5 と MariaDB 10.11 の主な相違点

MariaDB 10.5 と MariaDB 10.11 の間の重要な変更点は次のとおりです。

- 新しい sys\_schema 機能。これは、データベースの使用状況に関する情報を提供するビュー、
   関数、およびプロシージャーのコレクションです。
- CREATE TABLE、ALTER TABLE、RENAME TABLE、DROP TABLE、DROP DATABASE、および関連するデータ定義言語 (DDL) ステートメントがアトミックになりました。ステートメントは完全に完結している必要があります。そうでない場合、変更が元に戻されます。DROP TABLE を使用して複数のテーブルを削除する場合、テーブルの全リストではなく、個々のドロップのみがアトミックであることに注意してください。
- 新しい GRANT ... TO PUBLIC 権限が利用可能になりました。
- SUPER 権限と READ ONLY ADMIN 権限が分離されました。
- 新しい UUID データベースデータ型に、ユニバーサルー意識別子を格納できるようになりました。
- MariaDB が Secure Socket Layer (SSL) プロトコルバージョン3をサポートするようになりました。
- MariaDB サーバーの起動に正しく設定された SSL が必要になりました。以前は、SSL の設定 が誤っている場合、MariaDB は SSL を暗黙的に無効にし、セキュアでない接続を使用してい ました。
- MariaDB が natural\_sort\_key() 関数により自然なソート順序をサポートするようになりました。
- 新しい SFORMAT 関数を任意のテキスト書式設定に使用できるようになりました。
- utf8 文字セット (および関連する照合順序) が、デフォルトで utf8mb3 のエイリアスになりました。
- MariaDB は、Unicode Collation Algorithm (UCA) 14 の照合順序をサポートしています。

- MariaDBの systemd ソケットのアクティベーションファイルが /usr/share/ ディレクトリーで 利用できるようになりました。アップストリームとは異なり、これらのファイルは RHEL のデ フォルト設定の一部ではないことに注意してください。
- エラーメッセージに、MySQL ではなく MariaDB 文字列が含まれるようになりました。
- エラーメッセージが中国語で利用できるようになりました。
- デフォルトの logrotate ファイルが大幅に変更されました。MariaDB 10.11 に移行する前に設定 を確認してください。
- MariaDB および MySQL クライアントの場合、コマンドラインで指定した接続プロパティー (例: --port=3306)によって、クライアントとサーバー間の通信のプロトコルタイプ (tcp、socket、pipe、memory など)が強制されるようになりました。たとえば、以前は MariaDB クライアントが UNIX ソケットを介して接続した場合、指定したポートが無視されて いました。

2.7.2. RHEL 9 バージョンの MariaDB 10.5 から MariaDB 10.11 へのアップグレード

この手順では、**dnf** および **mariadb-upgrade** ユーティリティーを使用して、**mariadb-server** RPM パッ ケージで提供される MariaDB 10.5 から、**mariadb:10.11** モジュールストリームにアップグレードする 方法について説明します。

**mariadb-upgrade** ユーティリティーは、**mariadb-server-utils** サブパッケージにより提供され、**mariadb-server** パッケージの依存関係としてインストールされます。

### 前提条件

 アップグレードを実行する前に、MariaDB データベースに保存されている全データのバック アップを作成します。

### 手順

1. MariaDB サーバーを停止します。

# systemctl stop mariadb.service

2. 非モジュールの MariaDB 10.5 からモジュールの MariaDB 10.11 に切り替えます。

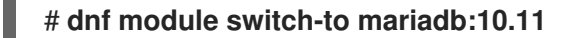

- 3. /etc/my.cnf.d/ にあるオプションファイルに MariaDB 10.11 に対して有効なオプションのみが含 まれるように、設定を調整します。詳細は、MariaDB 10.6 および MariaDB 10.11 のアップスト リームドキュメントを参照してください。
- 4. MariaDB サーバーを起動します。
  - スタンドアロンを実行しているデータベースをアップグレードする場合:

### # systemctl start mariadb.service

• Galera クラスターノードをアップグレードする場合:

# galera\_new\_cluster

mariadb サービスが自動的に起動します。

- 5. mariadb-upgrade ユーティリティーを実行して、内部テーブルをチェックし、修復します。
  - スタンドアロンを実行しているデータベースをアップグレードする場合:

### # mariadb-upgrade

Galera クラスターノードをアップグレードする場合:

# mariadb-upgrade --skip-write-binlog

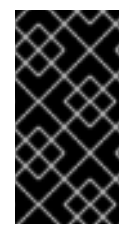

### 重要

インプレースアップグレードには、特定のリスクと既知の問題があります。たとえば、 一部のクエリーが動作しなかったり、アップグレード前とは異なる順序で実行される場 合があります。これらのリスクと問題、およびインプレースアップグレードに関する全 般的な情報は、MariaDB 10.11 Release Notes を参照してください。

### 2.8. GALERA で MARIADB を複製する

Red Hat Enterprise Linux 9 の Galera ソリューションを使用して、MariaDB データベースをレプリケー トできます。

### 2.8.1. MariaDB Galera クラスターの概要

Galera レプリケーションは、複数の MariaDB サーバーで設定される同期マルチソース MariaDB Galera クラスター の作成に基づいています。レプリカが通常読み取り専用である従来のプライマリー/レプリカ設定とは異なり、MariaDB Galera クラスターのノードはすべて書き込み可能にすることができます。

Galera レプリケーションと MariaDB データベースとの間のインターフェイスは、書き込みセットレプ リケーション API (wsrep API) で定義されます。

MariaDB Galera クラスターの主な機能は以下のとおりです。

- 同期のレプリケーション
- アクティブ/アクティブのマルチソーストポロジー
- クラスターノードへの読み取りおよび書き込み
- 自動メンバーシップ制御、失敗したノードのクラスターからの削除
- 自動ノードの参加
- 行レベルの並列レプリケーション
- ダイレクトクライアント接続: ユーザーはクラスターノードにログインし、レプリケーションの 実行中にノードを直接操作できます。

同期レプリケーションとは、サーバーがトランザクションに関連付けられた書き込みセットをクラス ター内のすべてのノードにブロードキャストすることで、コミット時にトランザクションをレプリケー トすることを意味します。クライアント (ユーザーアプリケーション) はデータベース管理システム (DBMS) に直接接続し、ネイティブの MariaDB と同様の動作が発生します。 同期レプリケーションは、クラスター内の1つのノードで発生した変更が、クラスター内の他のノード で同時に発生することを保証します。

そのため、同期レプリケーションには、非同期のレプリケーションと比べて次のような利点がありま す。

- 特定のクラスターノード間の変更の伝播に遅延がない
- すべてのクラスターノードには常に一貫性がある
- いずれかのクラスターノードがクラッシュしても、最新の変更は失われない
- すべてのクラスターノードのトランザクションが並列に実行する
- クラスター全体にわたる因果関係

#### 関連情報

- About Galera replication
- What is MariaDB Galera Cluster
- Getting started with MariaDB Galera Cluster

#### 2.8.2. MariaDB Galera クラスターを構築するためのコンポーネント

MariaDB Galera クラスター を構築するには、システムに以下のパッケージをインストールする必要が あります。

- mariadb-server-galera: MariaDB Galera クラスターのサポートファイルとスクリプトが含ま れます。
- mariadb-server: MariaDB アップストリームがパッチを適用し、書き込みセットレプリケー ション API (wsrep API) を組み込みます。この API は、Galera レプリケーションと MariaDB との間のインターフェイスを提供します。
- galera: MariaDB アップストリームがパッチを適用し、MariaDB の完全サポートを追加します。galera パッケージには、以下の内容が含まれます。
  - Galera Replication Library は、レプリケーション機能全体を提供します。
  - Galera Arbitrator ユーティリティーは、スプリットブレインのシナリオで投票に参加する クラスターメンバーとして使用できます。ただし、Galera Arbitrator は実際のレプリケー ションには参加できません。
  - Galera Arbitrator ユーティリティーのデプロイに使用される Galera Systemd service および び Galera wrapper script。RHEL9は、/usr/lib/systemd/system/garbd.service および /usr/sbin/garb-systemd にあるこれらのファイルのアップストリームバージョンを提供し ます。

### 関連情報

- Galera Replication Library
- Galera Arbitrator
- mysql-wsrep プロジェクト

### 2.8.3. MariaDB Galera クラスターのデプロイメント

MariaDB Galera Cluster パッケージをデプロイし、設定を更新できます。新しいクラスターを形成するには、クラスターの最初のノードをブートストラップする必要があります。

### 前提条件

MariaDB Galera Cluster パッケージをインストールします。

#### # dnf install mariadb-server-galera

その結果、次のパッケージが依存関係とともにインストールされます。

- mariadb-server-galera
- mariadb-server
- galera

MariaDB Galera Cluster を構築するのに必要なパッケージの詳細は、Components to build MariaDB Cluster を参照してください。

 MariaDB サーバーのレプリケーション設定は、システムを初めてクラスターに追加する前に更 新する必要があります。

デフォルト設定は、/etc/my.cnf.d/galera.cnf ファイルで配布されます。

MariaDB Galera **クラスター** をデプロイする前に、以下の文字列で開始するように、すべての ノードの /etc/my.cnf.d/galera.cnf ファイルに wsrep\_cluster\_address オプションを設定しま す。

gcomm://

初期ノードでは、wsrep\_cluster\_address を空のリストとして設定できます。

wsrep\_cluster\_address="gcomm://"

 その他のすべてのノードに wsrep\_cluster\_address を設定して、実行中のクラスターに属 するノードへのアドレスを追加します。以下に例を示します。

wsrep\_cluster\_address="gcomm://10.0.0.10"

Galera Cluster アドレスの設定方法は、Galera Cluster Address を参照してください。

### 手順

ノードで以下のラッパーを実行して、新規クラスターの最初のノードをブートストラップします。

### # galera\_new\_cluster

このラッパーにより、MariaDB サーバーデーモン (mariadbd) に --wsrep-new-cluster オプ ションが指定されて実行されるようになります。このオプションは、接続する既存クラスター がないという情報を提供します。したがって、ノードは新規 UUID を作成し、新しいクラス ターを特定します。 注記

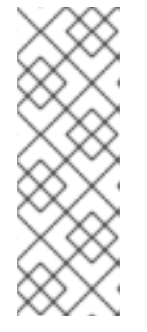

mariadb サービスは、複数の MariaDB サーバープロセスと対話する systemd メ ソッドをサポートします。したがって、複数の MariaDB サーバーを実行してい る場合は、インスタンス名を接尾辞として指定して、特定のインスタンスをブー トストラップできます。

# galera\_new\_cluster mariadb@node1

2. 各ノードで次のコマンドを実行して、その他のノードをクラスターに接続します。

### # systemctl start mariadb

その結果、ノードはクラスターに接続し、それ自体をクラスターの状態と同期します。

### 関連情報

- Getting started with MariaDB Galera Cluster
- 2.8.4. 新規ノードの MariaDB Galera クラスターへの追加

新規ノードを MariaDB Galera クラスター に追加するには、以下の手順に従います。

この手順に従って、既存のノードを再接続することもできます。

手順

 特定のノードで、/etc/my.cnf.d/galera.cnf 設定ファイルの [mariadb] セクション内にある wsrep\_cluster\_address オプションで、1つ以上の既存クラスターメンバーにアドレスを指定 します。

[mariadb] wsrep\_cluster\_address="**gcomm:**//**192.168.0.1**"

新規ノードを既存クラスターノードのいずれかに接続すると、クラスター内のすべてのノード を表示できるようになります。

ただし、wsrep\_cluster\_addressのクラスターの全ノードを表示することが推奨されます。

したがって、1つ以上のクラスターノードがダウンしても、その他のクラスターノードに接続す ることでノードがクラスターに参加できます。すべてのメンバーがメンバーシップに同意する と、クラスターの状態が変更します。新規ノードの状態がクラスターの状態と異なる場合、新 しいノードは Incremental State Transfer (IST) または State Snapshot Transfer (SST) のいずれ かを要求し、他のノードとの一貫性を確保します。

### 関連情報

- Getting started with MariaDB Galera Cluster
- Introduction to State Snapshot Transfers

2.8.5. MariaDB Galera クラスターの再起動

すべてのノードを同時にシャットダウンすると、クラスターが終了し、実行中のクラスターは存在しな くなります。ただし、クラスターのデータは引き続き存在します。

クラスターを再起動するには、MariaDB Galera クラスターの設定の説明に従って、最初のノードを ブートストラップします。

警告

クラスターがブートストラップされず、最初のノードの mariadbd が systemctl start mariadb コマンドでのみ起動した場合、ノードは /etc/my.cnf.d/galera.cnf ファイルの wsrep\_cluster\_address オプションに記載されている少なくとも1つ のノードに接続しようとします。ノードが現在実行していない場合は、再起動に失敗します。

### 関連情報

• Getting started with MariaDB Galera Cluster .

### 2.9. MARIADB クライアントアプリケーションの開発

Red Hat では、MariaDB クライアントライブラリーに対して MariaDB クライアントアプリケーション を開発することを推奨します。

MariaDB クライアントライブラリーに対してアプリケーションをビルドするために必要な開発ファイルとプログラムは、mariadb-connector-c-devel パッケージで提供されます。

直接ライブラリー名を使用する代わりに、mariadb-connector-c-devel パッケージで配布されている mariadb\_config プログラムを使用します。このプログラムにより、正しいビルドフラグが確実に返さ れるようになります。

### 第3章 MYSQL の使用

MySQL サーバーは、オープンソースの高速で堅牢なデータベースサーバーです。MySQL は、データ を構造化情報に変換して、データにアクセスする SQL インターフェイスを提供するリレーショナル データベースです。これには、複数のストレージエンジンとプラグインに加え、地理情報システム (GIS) と JavaScript Object Notation (JSON) 機能も含まれています。

RHEL システムに MySQL をインストールして設定する方法、MySQL データをバックアップする方法、MySQL の以前のバージョンから移行する方法、および MySQL を複製する方法について説明します。

### 3.1. MYSQL のインストール

RHEL 9.0 は、この Application Stream の初期バージョンとして **MySQL 8.0**を提供します。これは、 RPM パッケージとして簡単にインストールできます。

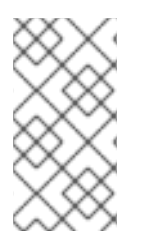

### 注記

RPM パッケージが競合しているため、RHEL 9 では **MySQL** および **MariaDB** データ ベースサーバーを同時にインストールすることはできません。コンテナー内で は、**MySQL** および **MariaDB** データベースサーバーを並行して使用できます。コンテ ナー内で複数の MySQL および MariaDB バージョンを実行する を参照してください。

MySQL をインストールするには、以下の手順に従います。

### 手順

1. MySQL サーバーパッケージをインストールします。

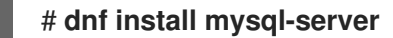

2. mysqld サービスを開始します。

# systemctl start mysqld.service

3. mysqld サービスを有効にして、起動時に起動するようにします。

### # systemctl enable mysqld.service

4. **推奨手順: MySQL**のインストール時にセキュリティーを強化するには、次のコマンドを実行します。

### \$ mysql\_secure\_installation

このコマンドは、完全にインタラクティブなスクリプトを起動して、プロセスの各ステップの プロンプトを表示します。このスクリプトを使用すると、次の方法でセキュリティーを改善で きます。

- root アカウントのパスワードの設定
- 匿名ユーザーの削除
- リモート root ログインの拒否 (ローカルホスト外)

### 3.1.1. コンテナー内で複数の MySQL および MariaDB バージョンを実行する

MySQL と MariaDB の両方を同じホストで実行するには、コンテナー内で実行します。これは、RPM パッケージが競合し、これらのデータベースサーバーを並行してインストールできないためです。

この手順では、例として **MySQL 8.0**と **MariaDB 10.5** を記載していますが、Red Hat Ecosystem Catalog で利用可能な任意の **MySQL** または **MariaDB** コンテナーバージョンを使用できます。

### 前提条件

• container-tools メタパッケージがインストールされている。

### 手順

1. Red Hat カスタマーポータルアカウントを使用して、**registry.redhat.io** レジストリーに認証し ます。

# podman login registry.redhat.io

すでにコンテナーレジストリーにログインしている場合は、このステップをスキップしてくだ さい。

2. コンテナー内で MySQL 8.0 を実行します。

\$ podman run -d --name <container\_name> -e
MYSQL\_ROOT\_PASSWORD=<mysql\_root\_password> -p <host\_port\_1>:3306
rhel9/mysql-80

このコンテナーイメージを使用する方法の詳細は、Red Hat Ecosystem Catalog を参照してください。

3. コンテナー内で MariaDB 10.5 を実行します。

\$ podman run -d --name <container\_name> -e
MYSQL\_ROOT\_PASSWORD=<mariadb\_root\_password> -p <host\_port\_2>:3306
rhel9/mariadb-105

このコンテナーイメージを使用する方法の詳細は、Red Hat Ecosystem Catalog を参照してください。

4. コンテナー内で MariaDB 10.11 を実行します。

\$ podman run -d --name <container\_name> -e
MYSQL\_ROOT\_PASSWORD=<mariadb\_root\_password> -p <host\_port\_3>:3306
rhel9/mariadb-1011

このコンテナーイメージを使用する方法の詳細は、Red Hat Ecosystem Catalog を参照してください。

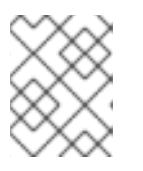

### 注記

2つのデータベースサーバーのコンテナー名とホストポートが異なっている必要 があります。  クライアントがネットワーク上のデータベースサーバーにアクセスできるように、ファイア ウォールでホストポートを開きます。

```
# firewall-cmd --permanent --add-port=
{<host_port_1>/tcp,<host_port_2>/tcp,<host_port_3>/tcp,...}
# firewall-cmd --reload
```

### 検証手順

1. 実行中のコンテナーに関する情報を表示します。

\$ podman ps

2. データベースサーバーに接続し、root としてログインします。

# mysql -u root -p -h localhost -P <host\_port> --protocol tcp

### 関連情報

- コンテナーの構築、実行、および管理
- Red Hat Ecosystem Catalog でコンテナーを参照する

### 3.2. MYSQL の設定

MySQL サーバーをネットワーク用に設定するには、以下の手順に従います。

### 手順

- 1. /etc/my.cnf.d/mysql-server.cnf ファイルの [mysqld] セクションを編集します。以下の設定 ディレクティブを設定できます。
  - bind-address: サーバーがリッスンするアドレスです。設定可能なオプションは以下のとおりです。
    - ホスト名
    - IPv4アドレス
    - IPv6アドレス
  - skip-networking: サーバーが TCP/IP 接続をリッスンするかどうかを制御します。以下の 値が使用できます。
    - o 0-すべてのクライアントをリッスンする
    - o 1-ローカルクライアントのみをリッスンする
  - port: MySQL が TCP/IP 接続をリッスンするポート。
- 2. mysqld サービスを再起動します。

# systemctl restart mysqld.service

### 3.3. MYSQL サーバーでの TLS 暗号化の設定

デフォルトでは、**MySQL** は暗号化されていない接続を使用します。安全な接続のために、**MySQL** サーバーで TLS サポートを有効にし、暗号化された接続を確立するようにクライアントを設定しま す。

3.3.1. MySQL サーバーに CA 証明書、サーバー証明書、および秘密鍵を配置する

MySQL サーバーで TLS 暗号化を有効にする前に、認証局 (CA) 証明書、サーバー証明書、および秘密 鍵を MySQL サーバーに保存します。

#### 前提条件

- Privacy Enhanced Mail(PEM) 形式の以下のファイルがサーバーにコピーされています。
  - サーバーの秘密鍵: server.example.com.key.pem
  - サーバー証明書: server.example.com.crt.pem
  - 。認証局 (CA) 証明書: ca.crt.pem

秘密鍵および証明書署名要求 (CSR) の作成や、CA からの証明書要求に関する詳細は、CA のド キュメントを参照してください。

### 手順

1. CA およびサーバー証明書を /etc/pki/tls/certs/ ディレクトリーに保存します。

# mv <path>/server.example.com.crt.pem /etc/pki/tls/certs/
# mv <path>/ca.crt.pem /etc/pki/tls/certs/

2. MySQL サーバーがファイルを読み込めるように、CA およびサーバー証明書にパーミッション を設定します。

# chmod 644 /etc/pki/tls/certs/server.example.com.crt.pem /etc/pki/tls/certs/ca.crt.pem

証明書は、セキュアな接続が確立される前は通信の一部であるため、任意のクライアントは認 証なしで証明書を取得できます。そのため、CA およびサーバーの証明書ファイルに厳密なパー ミッションを設定する必要はありません。

3. サーバーの秘密鍵を /etc/pki/tls/private/ ディレクトリーに保存します。

# mv <path>/server.example.com.key.pem /etc/pki/tls/private/

4. サーバーの秘密鍵にセキュアなパーミッションを設定します。

# chmod 640 /etc/pki/tls/private/server.example.com.key.pem
# chgrp mysql /etc/pki/tls/private/server.example.com.key.pem

承認されていないユーザーが秘密鍵にアクセスできる場合は、MySQL サーバーへの接続は安全ではなくなります。

5. SELinux コンテキストを復元します。

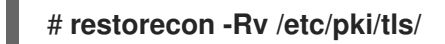

### 3.3.2. MySQL サーバーでの TLS の設定

セキュリティーを強化するには、**MySQL** サーバーで TLS サポートを有効にします。その結果、クライ アントは TLS 暗号化を使用してサーバーでデータを送信できます。

### 前提条件

- MySQL サーバーをインストールしている。
- mysqld サービスが実行されている。
- Privacy Enhanced Mail(PEM) 形式の以下のファイルがサーバー上にあり、mysql ユーザーが読み取りできます。
  - 。 サーバーの秘密鍵: /etc/pki/tls/private/server.example.com.key.pem
  - 。 サーバー証明書: /etc/pki/tls/certs/server.example.com.crt.pem
  - 認証局 (CA) 証明書 /etc/pki/tls/certs/ca.crt.pem
- サーバー証明書のサブジェクト識別名 (DN) またはサブジェクトの別名 (SAN) フィールドは、 サーバーのホスト名と一致します。

### 手順

- 1. /etc/my.cnf.d/mysql-server-tls.cnf ファイルを作成します。
  - a. 以下の内容を追加して、秘密鍵、サーバー、および CA 証明書へのパスを設定します。

[mysqld] ssl\_key = /etc/pki/tls/private/server.example.com.key.pem ssl\_cert = /etc/pki/tls/certs/server.example.com.crt.pem ssl\_ca = /etc/pki/tls/certs/ca.crt.pem

b. 証明書失効リスト (CRL) がある場合は、それを使用するように **MySQL** サーバーを設定し ます。

ssl\_crl = /etc/pki/tls/certs/example.crl.pem

c. オプション: 暗号化なしの接続試行を拒否します。この機能を有効にするには、以下を追加 します。

### require\_secure\_transport = on

d. オプション: サーバーがサポートする必要がある TLS バージョンを設定します。たとえば、 TLS 1.2 および TLS 1.3 をサポートするには、以下を追加します。

### tls\_version = TLSv1.2,TLSv1.3

デフォルトでは、サーバーは TLS 1.1、TLS 1.2、および TLS 1.3 をサポートします。

2. mysqld サービスを再起動します。
#### # systemctl restart mysqld

#### 検証

トラブルシューティングを簡素化するには、ローカルクライアントが TLS 暗号化を使用するように設 定する前に、MySQL サーバーで以下の手順を実行します。

1. MySQL で TLS 暗号化が有効になっていることを確認します。

| <pre># mysql -u root -p -h <mysql_server_hostname> -e "SHOW session status LIKE<br/>'Ssl_cipher';"</mysql_server_hostname></pre> |
|----------------------------------------------------------------------------------------------------|
| ++                                                                                                    |
| Variable_name   Value                                                                                                    |
| ++                                                                                                    |
| Ssl_cipher  TLS_AES_256_GCM_SHA384                                                                                               |
| ++                                                                                                    |

MySQL サーバーが特定の TLS バージョンのみをサポートするように設定している場合は、tls\_version 変数を表示します。

# mysql -u root -p -e "SHOW GLOBAL VARIABLES LIKE 'tls\_version';" +-----+ | Variable\_name | Value | +----+ | tls\_version | TLSv1.2,TLSv1.3 | +-----+

3. サーバーが正しい CA 証明書、サーバー証明書、および秘密鍵ファイルを使用していることを 確認します。

# mysql -u root -e "SHOW GLOBAL VARIABLES WHERE Variable\_name REGEXP
'^ssl\_ca|^ssl\_cert|^ssl\_key';"

| Variable_name   Value  <br>++<br>  ssl_ca   /etc/pki/tls/certs/ca.crt.pem  <br>  ssl_capath    <br>  ssl_cert   /etc/pki/tls/certs/server.example.com.crt.pem  <br>  ssl_key   /etc/pki/tls/private/server.example.com.key.pem | +                                                             |                                                                                                    |                                      |
|----------------------------------------------------------------------------------------------------|---------------------------------------------------------------|----------------------------------------------------------------------------------------------------|--------------------------------------|
| ssl_ca   /etc/pki/tls/certs/ca.crt.pem  <br>  ssl_capath    <br>  ssl_cert   /etc/pki/tls/certs/server.example.com.crt.pem  <br>  ssl_key   /etc/pki/tls/private/server.example.com.key.pem                                    | +<br>  Variable_na                                            | ame   Value                                                                                                    | +<br> <br>                           |
|                                                                                                    | +<br>  ssl_ca<br>  ssl_capath<br>  ssl_cert<br>  ssl_key<br>+ | <pre>/ /etc/pki/tls/certs/ca.crt.pem / //etc/pki/tls/certs/server.exampl //etc/pki/tls/private/server.exampl //etc/pki/tls/private/server.exampl //etc/pki/tls/private/server.exampl</pre> | le.com.crt.pem  <br>nple.com.key.pem |

#### 関連情報

● MySQL サーバーに CA 証明書、サーバー証明書、および秘密鍵を配置する

3.3.3. 特定のユーザーアカウントに TLS で暗号化された接続を要求する

機密データにアクセスできるユーザーは、ネットワーク上で暗号化されていないデータ送信を回避する ために、常に TLS で暗号化された接続を使用する必要があります。

すべての接続にセキュアなトランスポートが必要なサーバーで設定できない場合は (**require\_secure\_transport = on**)、TLS 暗号化を必要とするように個別のユーザーアカウントを設定し ます。

.....

#### 前提条件

- MySQL サーバーで TLS サポートが有効になっている。
- セキュアなトランスポートを必要とするように設定するユーザーが存在する。
- CA 証明書がクライアントに保存されている。

#### 手順

1. 管理ユーザーとして MySQL サーバーに接続します。

# mysql -u root -p -h server.example.com

管理ユーザーがリモートでサーバーにアクセスする権限を持たない場合は、MySQL サーバー でコマンドを実行し、localhost に接続します。

2. **REQUIRE SSL** 句を使用して、ユーザーが TLS 暗号化接続を使用して接続する必要があるよう 強制します。

MySQL [(none)]> ALTER USER 'example'@'%' REQUIRE SSL;

#### 検証

1. TLS 暗号化を使用して、example ユーザーとしてサーバーに接続します。

```
# mysql -u example -p -h server.example.com
...
MySQL [(none)]>
```

エラーが表示されず、インタラクティブな MySQL コンソールにアクセスできる場合は、TLS との接続は成功します。

デフォルトでは、サーバーが TLS 暗号化を提供している場合、クライアントは自動的にその TLS 暗号化を使用します。したがって、--ssl-ca=ca.crt.pem および --sslmode=VERIFY\_IDENTITY オプションは必須ではありません。ただし、これらのオプションを 使用するとクライアントはサーバーの ID を検証するため、セキュリティーが向上します。

2. TLS を無効にして、example ユーザーとして接続を試みます。

# mysql -u example -p -h server.example.com --ssl-mode=DISABLED ERROR 1045 (28000): Access denied for user 'example'@'server.example.com' (using password: YES)

このユーザーには TLS が必要なのにもかかわらず無効になっているため、サーバーはログインの試行を拒否しました (--ssl-mode=DISABLED)。

#### 関連情報

MySQL サーバーでの TLS の設定

**3.4. MYSQL** クライアントで CA 証明書の検証を使用して TLS 暗号化をグ ローバルで有効にする MySQL サーバーが TLS 暗号化に対応している場合は、安全な接続のみを確立し、サーバー証明書を検 証するようにクライアントを設定します。この手順では、サーバー上のすべてのユーザーで TLS サ ポートを有効にする方法を説明します。

3.4.1. デフォルトで TLS 暗号化を使用するように MySQL クライアントを設定する

RHEL では、**MySQL** クライアントが TLS 暗号化を使用するようにグローバルに設定でき、サーバー証 明書の Common Name (CN) が、ユーザーが接続するホスト名と一致することを検証します。これによ り、man-in-the-middle 攻撃 (中間者攻撃) を防ぎます。

#### 前提条件

- MySQL サーバーで TLS サポートが有効になっている。
- CA 証明書は、クライアントの /etc/pki/tls/certs/ca.crt.pem ファイルに保存されます。

#### 手順

以下の内容で /etc/my.cnf.d/mysql-client-tls.cnf ファイルを作成します。

[client] ssl-mode=VERIFY\_IDENTITY ssl-ca=/etc/pki/tls/certs/ca.crt.pem

これらの設定は、MySQL クライアントが TLS 暗号化を使用すること、およびクライアントが ホスト名をサーバー証明書の CN と比較すること (ssl-mode=VERIFY\_IDENTITY) を定義しま す。さらに、CA 証明書 (ssl-ca) へのパスも指定します。

#### 検証

ホスト名を使用してサーバーに接続し、サーバーの状態を表示します。

#### # mysql -u root -p -h server.example.com -e status

SSL: Cipher in use is TLS\_AES\_256\_GCM\_SHA384

SSL エントリーに Cipher in use is... が含まれている場合、接続は暗号化されています。

このコマンドで使用するユーザーには、リモートで認証するパーミッションがあることに注意 してください。

接続するホスト名がサーバーの TLS 証明書のホスト名と一致しない場合、**ssl**mode=VERIFY\_IDENTITY パラメーターにより接続が失敗します。たとえば、localhost に接 続する場合は、以下のようになります。

#### # mysql -u root -p -h localhost -e status

ERROR 2026 (HY000): SSL connection error: error:0A000086:SSL routines::certificate verify failed

#### 関連情報

• mysql(1) man ページの --ssl\* パラメーターの説明。

# 3.5. MYSQL データのバックアップ

Red Hat Enterprise Linux 9 で**MySQL** データベースからデータをバックアップする主な方法は 2 つあり ます。

- 論理バックアップ
- 物理バックアップ

**論理バックアップ**は、データの復元に必要な SQL ステートメントで設定されます。この種類のバック アップは、情報およびレコードをプレーンテキストファイルにエクスポートします。

物理バックアップに対する論理バックアップの主な利点は、移植性と柔軟性です。データは、物理バッ クアップではできない他のハードウェア設定である MySQL バージョンまたはデータベース管理システ ム (DBMS) で復元できます。

**mysqld.service** が実行されている場合は、論理バックアップを実行できることに注意してください。 論理バックアップには、ログと設定ファイルが含まれません。

物理バックアップは、コンテンツを格納するファイルおよびディレクトリーのコピーで設定されます。

物理バックアップは、論理バックアップと比較して、以下の利点があります。

- 出力が少なくなる。
- バックアップのサイズが小さくなる。
- バックアップおよび復元が速くなる。
- バックアップには、ログファイルと設定ファイルが含まれる。

mysqld.service が実行されていない場合、またはバックアップ中の変更を防ぐためにデータベース内のすべてのテーブルがロックされている場合は、物理バックアップを実行する必要があることに注意してください。

以下の **MySQL** バックアップアプローチのいずれかを使用して、**MySQL** データベースからデータを バックアップできます。

- mysqldump を使用した論理バックアップ
- ファイルシステムのバックアップ
- バックアップソリューションとしてレプリケーションを使用

# 3.5.1. mysqldump を使用した論理バックアップの実行

mysqldump クライアントはバックアップユーティリティーで、バックアップ目的でデータベースまた はデータベースの集合をダンプしたり、別のデータベースサーバーに転送したりできます。通 常、mysqldump の出力は、サーバーテーブル構造を再作成する、それにデータを取り込む、またはそ の両方の SQL ステートメントで設定されます。mysqldump は、XML および (CSV などの) コンマ区切 りテキスト形式など、他の形式でファイルを生成することもできます。

mysqldump バックアップを実行するには、以下のいずれかのオプションを使用できます。

- 選択したデータベースを1つまたは複数バックアップ
- すべてのデータベースをバックアップする。

あるデータベースのテーブルのサブセットのバックアップを作成する。

#### 手順

• 単一のデータベースをダンプするには、以下を実行します。

# mysqldump [options] --databases db\_name > backup-file.sql

• 複数のデータベースを一度にダンプするには、次のコマンドを実行します。

# mysqldump [options] --databases db\_name1 [db\_name2 ...] > backup-file.sql

• すべてのデータベースをダンプするには、以下を実行します。

# mysqldump [options] --all-databases > backup-file.sql

1つ以上のダンプされたフルデータベースをサーバーにロードし直すには、以下を実行します。

# mysql < backup-file.sql</pre>

● データベースをリモート MySQL サーバーにロードするには、以下を実行します。

# mysql --host=remote\_host < backup-file.sql</pre>

あるデータベースでリテラルなテーブルのサブセットをダンプするには、mysqldump コマンドの末尾に、選択したテーブルのリストを追加します。

# mysqldump [options] db\_name [tbl\_name ...] > backup-file.sql

 1つのデータベースからダンプされたリテラルなテーブルのサブセットをロードするには、次の コマンドを実行します。

# mysql db\_name < backup-file.sql</pre>

注記

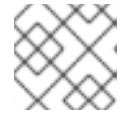

この時点で、db name データベースが存在している必要があります。

• mysqldump がサポートするオプションのリストを表示するには、以下を実行します。

\$ mysqldump --help

#### 関連情報

mysqldumpを使用した論理バックアップ

3.5.2. ファイルシステムのバックアップの実行

**MySQL** データファイルのファイルシステムバックアップを作成するには、**MySQL** データディレクト リーの内容をバックアップ場所にコピーします。 現在の設定またはログファイルのバックアップも作成するには、以下の手順の中から任意の手順を選択 します。

#### 手順

1. mysqld サービスを停止します。

# systemctl stop mysqld.service

2. データファイルを必要な場所にコピーします。

# cp -r /var/lib/mysql /backup-location

3. 必要に応じて、設定ファイルを必要な場所にコピーします。

# cp -r /etc/my.cnf /etc/my.cnf.d /backup-location/configuration

4. 必要に応じて、ログファイルを必要な場所にコピーします。

# cp /var/log/mysql/\* /backup-location/logs

5. mysqld サービスを開始します。

# systemctl start mysqld.service

バックアップされたデータをバックアップ場所から /var/lib/mysqlディレクトリーに読み込む際は、mysql:mysql が /var/lib/mysql 内のすべてのデータの所有者であることを確認してください。

# chown -R mysql:mysql /var/lib/mysql

3.5.3. バックアップソリューションとしてレプリケーションを使用

レプリケーションは、ソースサーバー用の代替バックアップソリューションです。ソースサーバーの複 製となるレプリカサーバーを作成すると、ソースに影響を与えずにレプリカでバックアップを実行でき ます。ソースは、レプリカをシャットダウンする間に依然として実行でき、レプリカからデータのバッ クアップを作成できます。

MySQLデータベースを複製する方法の手順については、MySQL の複製 を参照してください。

警告

レプリケーション自体は、バックアップソリューションとしては十分ではありません。レプリケーションは、ハードウェア障害からソースサーバーを保護しますが、 データ損失に対する保護は保証していません。この方法とともに、レプリカでその 他のバックアップソリューションを使用することが推奨されます。

#### 関連情報

• MySQL replication documentation

# 3.6. MYSQL8.0 の RHEL9 バージョンへの移行

RHEL 8 には、MySQL データベースファミリーのサーバーの **MySQL 8.0、MariaDB 10.3**、およ び**MariaDB 10.5** の実装が含まれています。RHEL 9 は、 **MySQL 8.0** および **MariaDB 10.5** を提供しま す。

この手順では、mysql\_upgradeユーティリティーを使用して、RHEL 8 バージョンの MySQL 8.0 から RHEL 9 バージョンの MySQL 8.0 への移行について説明します。mysql\_upgrade ユーティリティー は、mysql-server パッケージによって提供されます。

#### 前提条件

 アップグレードを実行する前に、MySQLデータベースに保存されているすべてのデータを バックアップすること。MySQLデータのバックアップを参照してください。

#### 手順

1. mysql-server パッケージが RHEL9 システムにインストールされていることを確認します。

#### # dnf install mysql-server

 データのコピー時に、mysqld サービスがソースシステムとターゲットシステムのどちらでも 実行されていないことを確認してください。

# systemctl stop mysqld.service

- 3. ソースの場所から RHEL 9 ターゲットシステムの /**var/lib/mysql**/ ディレクトリーにデータをコ ピーします。
- 4. ターゲットシステムでコピーされたファイルに適切なパーミッションと SELinux コンテキスト を設定します。

# restorecon -vr /var/lib/mysql

5. mysql:mysql が、/var/lib/mysql ディレクトリー内のすべてのデータの所有者であることを確認してください。

# chown -R mysql:mysql /var/lib/mysql

6. ターゲットシステムで MySQL サーバーを起動します。

# systemctl start mysqld.service

注意: MySQL の以前のバージョンでは、内部テーブルをチェックおよび修復するために mysql\_upgrade コマンドが必要でした。これは、サーバーの起動時に自動的に実行されるよう になりました。

# 3.7. MYSQL の複製

MySQL には、基本的なものから高度なものまで、レプリケーション用のさまざまな設定オプションが 用意されています。このセクションでは、グローバルトランザクション識別子 (GTID) を使用して、新 しくインストールした MySQL サーバーに **MySQL** でレプリケートするトランザクションベースの方法 について説明します。GTID を使用すると、トランザクションの識別と整合性の検証が簡素化されま す。

MySQL でレプリケーションを設定するには、以下を行う必要があります。

- ソースサーバーを設定する
- レプリカサーバーを設定する
- ソースサーバーにレプリケーションユーザーを作成する
- レプリカサーバーをソースサーバーに接続する

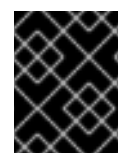

### 重要

レプリケーションに既存の MySQL サーバーを使用する場合は、最初にデータを同期す る必要があります。詳細は、アップストリームのドキュメント を参照してください。

3.7.1. MySQL ソースサーバーの設定

MySQL ソースサーバーがデータベースサーバーで行われたすべての変更を適切に実行および複製する ために必要な設定オプションを設定できます。

#### 前提条件

• ソースサーバーがインストールされている。

#### 手順

- 1. [mysqld] セクションの /etc/my.cnf.d/mysql-server.cnf ファイルに以下のオプションを含めま す。
  - bind-address=source\_ip\_adress
     このオプションは、レプリカからソースへの接続に必要です。
  - server-id=id id は一意である必要があります。
  - log\_bin=path\_to\_source\_server\_log
     このオプションは、MySQL ソースサーバーのバイナリーログファイルへのパスを定義します。例: log\_bin=/var/log/mysql/mysql-bin.log
  - gtid\_mode=ON
     このオプションは、サーバー上でグローバルトランザクション識別子 (GTID) を有効にします。
  - enforce-gtid-consistency=ON サーバーは、GTID を使用して安全にログに記録できるステートメントのみの実行を許可す ることにより、GTID の整合性を強化します。
  - オプション: binlog\_do\_db=db\_name 選択したデータベースのみを複製する場合は、このオプションを使用します。選択した複数のデータベースを複製するには、各データベースを個別に指定します。

binlog\_do\_db=**db\_name1** binlog\_do\_db=**db\_name2** binlog\_do\_db=**db\_name3** 

- オプション: binlog\_ignore\_db=db\_name
   このオプションを使用して、特定のデータベースをレプリケーションから除外します。
- 2. mysqld サービスを再起動します。

# systemctl restart mysqld.service

3.7.2. MySQL レプリカサーバーの設定

レプリケーションを成功させるために MySQL レプリカサーバーに必要な設定オプションを設定できます。

前提条件

レプリカサーバーがインストールされている。

### 手順

- 1. [mysqld] セクションの /etc/my.cnf.d/mysql-server.cnf ファイルに以下のオプションを含めま す。
  - server-id=id id は一意である必要があります。
  - relay-log=path\_to\_replica\_server\_log
     リレーログは、レプリケーション中に MySQL レプリカサーバーによって作成されたログ
     ファイルのセットです。
  - log\_bin=path\_to\_replica\_sever\_log
     このオプションは、MySQL レプリカサーバーのバイナリーログファイルへのパスを定義し
     ます。例: log\_bin=/var/log/mysql/mysql-bin.log

このオプションはレプリカでは必須ではありませんが、強く推奨します。

- gtid\_mode=ON
   このオプションは、サーバー上でグローバルトランザクション識別子 (GTID) を有効にします。
- enforce-gtid-consistency=ON サーバーは、GTID を使用して安全にログに記録できるステートメントのみの実行を許可す ることにより、GTID の整合性を強化します。
- log-replica-updates=ON このオプションにより、ソースサーバーから受信した更新がレプリカのバイナリーログに 記録されます。
- skip-replica-start=ON このオプションは、レプリカサーバーの起動時に、レプリカサーバーがレプリケーション スレッドを開始しないようにします。
- オプション: binlog\_do\_db=db\_name

特定のデータベースのみを複製する場合は、このオプションを使用します。複数のデータ ベースを複製するには、各データベースを個別に指定します。

binlog\_do\_db=**db\_name1** binlog\_do\_db=**db\_name2** binlog\_do\_db=**db\_name3** 

- オプション: binlog\_ignore\_db=db\_name
   このオプションを使用して、特定のデータベースをレプリケーションから除外します。
- 2. mysqld サービスを再起動します。

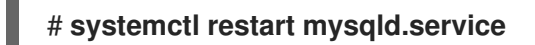

3.7.3. MySQL ソースサーバーでのレプリケーションユーザーの作成

レプリケーションユーザーを作成し、このユーザーにレプリケーショントラフィックに必要なパーミッ ションを付与する必要があります。この手順は、適切なパーミッションを持つレプリケーションユー ザーを作成する方法を示しています。これらの手順は、ソースサーバーでのみ実行してください。

前提条件

ソースサーバーは、MySQL ソースサーバーの設定で説明されているように、インストールおよび設定されている。

手順

1. レプリケーションユーザーを作成します。

mysql> CREATE USER 'replication\_user'@'replica\_server\_ip' IDENTIFIED WITH
mysql\_native\_password BY 'password';

2. ユーザーにレプリケーション権限を付与します。

mysql> GRANT REPLICATION SLAVE ON \*.\* TO
'replication\_user'@'replica\_server\_ip';

3. MySQL データベースの付与テーブルを再読み込みします。

mysql> FLUSH PRIVILEGES;

4. ソースサーバーを読み取り専用状態に設定します。

mysql> SET @@GLOBAL.read\_only = ON;

3.7.4. レプリカサーバーをソースサーバーに接続する

MySQL レプリカサーバーでは、認証情報とソースサーバーのアドレスを設定する必要があります。次の手順を使用して、レプリカサーバーを実装します。

#### 前提条件

- ソースサーバーは、MySQL ソースサーバーの設定で説明されているように、インストールおよび設定されている。
- レプリカサーバーは、MySQL レプリカサーバーの設定で説明されているように、インストー ルおよび設定されている。
- レプリケーションユーザーを作成している。MySQL ソースサーバーでのレプリケーションユー ザーの作成を参照してください。

#### 手順

1. レプリカサーバーを読み取り専用状態に設定します。

mysql> SET @@GLOBAL.read\_only = ON;

2. レプリケーションソースを設定します。

mysql> CHANGE REPLICATION SOURCE TO
 -> SOURCE\_HOST='source\_ip\_address',
 -> SOURCE\_USER='replication\_user',
 -> SOURCE\_PASSWORD='password',
 -> SOURCE\_AUTO\_POSITION=1;

3. MySQL レプリカサーバーでレプリカスレッドを開始します。

mysql> START REPLICA;

4. ソースサーバーとレプリカサーバーの両方で、読み取り専用状態の設定を解除します。

mysql> SET @@GLOBAL.read\_only = OFF;

5. オプション: デバッグの目的で、レプリカサーバーのステータスを検査します。

mysql> SHOW REPLICA STATUS\G;

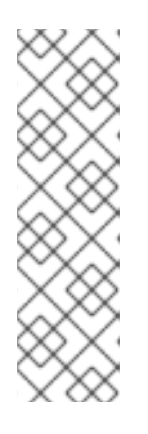

注記

レプリカサーバーの起動または接続に失敗した場合は、SHOW MASTER STATUS コマンドの出力に表示されるバイナリーログファイルの位置に続く特 定の数のイベントをスキップできます。たとえば、定義された位置から最初のイ ベントをスキップします。

mysql> SET GLOBAL SQL\_SLAVE\_SKIP\_COUNTER=1;

レプリカサーバーを再起動してみてください。

6. オプション: レプリカサーバーでレプリカスレッドを停止します。

mysql> STOP REPLICA;

3.7.5. 検証手順

1. ソースサーバーにサンプルデータベースを作成します。

mysql> CREATE DATABASE test\_db\_name;

- 2. test\_db\_name データベースが、レプリカサーバーで複製されていることを確認します。
- 3. ソースサーバーまたはレプリカサーバーのいずれかで以下のコマンドを実行して、**MySQL** サーバーのバイナリーログファイルに関するステータス情報を表示します。

mysql> SHOW MASTER STATUS;

ソースで実行されたトランザクションの GTID のセットを示す **Executed\_Gtid\_Set** 列は、空であってはなりません。

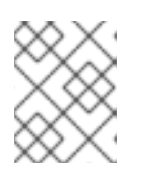

#### 注記

レプリカサーバーで SHOW SLAVE STATUS を使用すると、同じ GTID のセットが Executed\_Gtid\_Set 行に表示されます。

# 3.7.6. 関連情報

- MySQL Replication documentation
- How To Set Up Replication in MySQL
- Replication with Global Transaction Identifiers

# 3.8. MYSQL クライアントアプリケーションの開発

Red Hat では、MariaDB クライアントライブラリーに対して MySQL クライアントアプリケーション を開発することを推奨します。クライアントとサーバー間の通信プロトコルは、MariaDB と MySQL の間で互換性があります。MariaDB クライアントライブラリーは、MySQL 実装に固有の限られた数の 機能を除き、ほとんどの一般的な MySQL シナリオで機能します。

MariaDB クライアントライブラリーに対してアプリケーションをビルドするために必要な開発ファイル とプログラムは、mariadb-connector-c-devel パッケージで提供されます。

直接ライブラリー名を使用する代わりに、mariadb-connector-c-devel パッケージで配布されている mariadb\_config プログラムを使用します。このプログラムにより、正しいビルドフラグが確実に返さ れるようになります。

# 第4章 POSTGRESQL の使用

PostgreSQL サーバーは、SQL 言語をベースにした、オープンソースの堅牢かつ拡張性に優れたデー タベースサーバーです。PostgreSQL サーバーは、オブジェクトリレーショナルデータベースシステム を提供します。これにより、広範なデータセットと多数の同時ユーザーを管理できます。このような理 由から、PostgreSQL サーバーは、大量のデータを管理するためにクラスターで使用できます。

PostgreSQL サーバーには、データの整合性の確保、耐障害性のある環境やアプリケーションの構築を 行うための機能が含まれます。PostgreSQL サーバーを使用すると、データベースを再コンパイルする ことなく、独自のデータ型、カスタム関数、またはさまざまなプログラミング言語のコードでデータ ベースを拡張できます。

RHEL システムに PostgreSQL をインストールして設定する方法、PostgreSQL データをバックアップする方法、および PostgreSQL の以前のバージョンから移行する方法について説明します。

# 4.1. POSTGRESQL のインストール

RHEL 9.0 は、この Application Stream の初期バージョンとして **PostgreSQL 13** を提供します。これ は、RPM パッケージとして簡単にインストールできます。

RHEL 9 のマイナーリリースで、ライフサイクルがより短い追加の **PostgreSQL** バージョンが、モ ジュールとして提供されます。

- RHEL 9.2 で、PostgreSQL 15 が postgresql:15 モジュールストリームとして導入されました。
- RHEL 9.4 で、PostgreSQL 16 が postgresql:16 モジュールストリームとして導入されました。

PostgreSQL をインストールするには、以下の手順に従います。

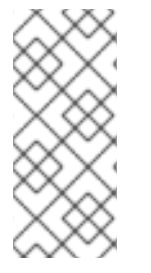

#### 注記

設計上、同じモジュールの複数のバージョン (ストリーム) を並行してインストールする ことはできません。したがって、**postgresql** モジュールから利用可能なストリームのい ずれかを選択する必要があります。コンテナー内では、別々のバージョンの **PostgreSQL** データベースサーバーを使用できます。コンテナー内で複数の PostgreSQL バージョンを実行する を参照してください。

#### 手順

- 1. PostgreSQL サーバーパッケージをインストールします。
  - PostgreSQL 13 の場合は、RPM パッケージからインストールします。

# dnf install postgresql-server

 PostgreSQL 15 または PostgreSQL 16 の場合は、postgresql モジュールからストリーム (バージョン) 15 または 16 を選択し、server プロファイルを指定します。以下に例を示しま す。

# dnf module install postgresql:16/server

postgres のスーパーユーザーが自動的に作成されます。

2. データベースクラスターを初期化します。

# # postgresql-setup --initdb

Red Hat は、デフォルトの /**var/lib/pgsql/data** ディレクトリーにデータを保存することを推奨します。

3. postgresql サービスを開始します。

# systemctl start postgresql.service

4. postgresql サービスが、システムの起動時に起動するようにします。

# systemctl enable postgresql.service

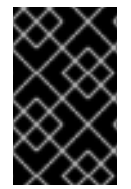

# 重要

RHEL 9 内の以前の **postgresql** ストリームからアップグレードする場合は、後続のスト リームへの切り替え と RHEL 9 バージョンの PostgreSQL への移行 の両方の手順に従っ てください。

4.1.1. コンテナー内で複数の PostgreSQL バージョンを実行する

同じホスト上で別々のバージョンの PostgreSQL を実行するには、コンテナー内で実行してくださ い。同じモジュールの複数のバージョン (ストリーム) を並行してインストールすることはできないため です。

この手順では、例として **PostgreSQL 13** と **PostgreSQL 15** を記載していますが、Red Hat Ecosystem Catalog で利用可能な任意の **PostgreSQL** コンテナーバージョンを使用できます。

#### 前提条件

• container-tools メタパッケージがインストールされている。

#### 手順

Red Hat カスタマーポータルアカウントを使用して、registry.redhat.io レジストリーに認証します。

# # podman login registry.redhat.io

すでにコンテナーレジストリーにログインしている場合は、このステップをスキップしてくだ さい。

2. コンテナー内で PostgreSQL 13 を実行します。

\$ podman run -d --name <container\_name> -e POSTGRESQL\_USER=<user\_name> -e
POSTGRESQL\_PASSWORD=<password> -e
POSTGRESQL\_DATABASE=<database\_name> -p <host\_port\_1>:5432
rhel9/postgresql-13

このコンテナーイメージを使用する方法の詳細は、Red Hat Ecosystem Catalog を参照してください。

3. コンテナー内で PostgreSQL 15 を実行します。

\$ podman run -d --name <container\_name> -e POSTGRESQL\_USER=<user\_name> -e
POSTGRESQL\_PASSWORD=<password> -e
POSTGRESQL\_DATABASE=<database\_name> -p <host\_port\_2>:5432
rhel9/postgresql-15

このコンテナーイメージを使用する方法の詳細は、Red Hat Ecosystem Catalog を参照してください。

4. コンテナー内で PostgreSQL 16 を実行します。

\$ podman run -d --name <container\_name> -e POSTGRESQL\_USER=<user\_name> -e
POSTGRESQL\_PASSWORD=<password> -e
POSTGRESQL\_DATABASE=<database\_name> -p <host\_port\_3>:5432
rhel9/postgresql-16

このコンテナーイメージを使用する方法の詳細は、Red Hat Ecosystem Catalog を参照してください。

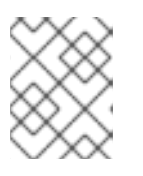

注記

2つのデータベースサーバーのコンテナー名とホストポートが異なっている必要 があります。

 クライアントがネットワーク上のデータベースサーバーにアクセスできるように、ファイア ウォールでホストポートを開きます。

# firewall-cmd --permanent --add-port=
{<host\_port\_1>/tcp,<host\_port\_2>/tcp,<host\_port\_3>/tcp,...}
# firewall-cmd --reload

#### 検証手順

1. 実行中のコンテナーに関する情報を表示します。

\$ podman ps

2. データベースサーバーに接続し、root としてログインします。

# psql -u postgres -p -h localhost -P <host\_port> --protocol tcp

#### 関連情報

- コンテナーの構築、実行、および管理
- Red Hat Ecosystem Catalog でコンテナーを参照する

# 4.2. POSTGRESQL ユーザーの作成

PostgreSQL ユーザーは以下のタイプのものです。

- postgres UNIX システムユーザー: PostgreSQL サーバーおよびクライアントアプリケーション (pg\_dump など)を実行する場合にのみ使用してください。データベース作成およびユーザー 管理などの、PostgreSQL 管理上の対話的な作業には、postgres システムユーザーを使用しな いでください。
- データベースのスーパーユーザー: デフォルトの postgres PostgreSQL スーパーユーザー は、postgres システムユーザーとは関係ありません。pg\_hba.conf ファイルの postgres の スーパーユーザーのアクセスを制限することができます。制限しない場合には、その他のパー ミッションの制限はありません。他のデータベースのスーパーユーザーを作成することもでき ます。
- 特定のデータベースアクセスパーミッションを持つロール:
  - データベースユーザー: デフォルトでログインするパーミッションがある。
  - ユーザーのグループ: グループ全体のパーミッションを管理できるようにします。

ロールはデータベースオブジェクト (テーブルや関数など) を所有することができ、SQL コマンドを使用してオブジェクト権限を他のロールに割り当てることができます。

標準のデータベース管理権限には SELECT、INSERT、UPDATE、DELETE、TRUNCATE、REFERENCES、TRIGGER、CREATE、CO NNECT、TEMPORARY、EXECUTE、および USAGE が含まれます。

ロール属性は、LOGIN、SUPERUSER、CREATEDB、および CREATEROLE などの特別な権限で す。

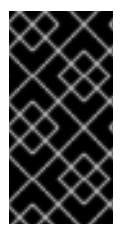

# 重要

Red Hat は、スーパーユーザーではないロールとしてほとんどのタスクを実行することを推奨します。一般的な方法として、CREATEDB および CREATEROLE の権限を持つ ロールを作成し、このロールをデータベースおよびロールのすべてのルーチン管理に使 用します。

前提条件

- PostgreSQL サーバーがインストールされている
- データベースクラスターが初期化されている

#### 手順

 ユーザーを作成するには、ユーザーのパスワードを設定し、ユーザーに CREATEROLE および CREATEDB の権限を割り当てます。

postgres=# CREATE USER mydbuser WITH PASSWORD 'mypasswd' CREATEROLE CREATEDB;

mydbuser をユーザー名に、mypasswd をユーザーのパスワードに置き換えます。

# 関連情報

- PostgreSQL データベースのロール
- PostgreSQL 権限

#### • PostgreSQLの設定

#### 例4.1 PostgreSQL データベースの初期化、作成、接続

この例では、PostgreSQL データベースを初期化方法、日常的なデータベース管理権限を持つデータ ベースユーザーの作成方法、および管理権限を持つデータベースユーザーを介して任意のシステム アカウントからアクセスできるデータベースの作成方法を示します。

1. PosgreSQL サーバーをインストールします。

#### # dnf install postgresql-server

2. データベースクラスターを初期化します。

#### # postgresql-setup --initdb

- \* Initializing database in '/var/lib/pgsql/data'
- \* Initialized, logs are in /var/lib/pgsql/initdb\_postgresql.log
- 3. パスワードハッシュアルゴリズムを scram-sha-256 に設定します。
  - a. /var/lib/pgsql/data/postgresql.conf ファイルで、次の行を変更します。

#password\_encryption = md5 # md5 or scram-sha-256

更新後は次のようになります。

password\_encryption = scram-sha-256

b. /var/lib/pgsql/data/pg\_hba.conf ファイルで、IPv4 ローカル接続用に次の行を変更します。

host all all 127.0.0.1/32 ident

更新後は次のようになります。

host all all 127.0.0.1/32 scram-sha-256

4. postgresql サービスを起動します。

#### # systemctl start postgresql.service

5. postgres という名前のシステムユーザーとしてログインします。

#### # su - postgres

6. PostgreSQL インタラクティブターミナルを起動します。

\$ **psql** psql (13.7) Type "help" for help.

postgres=#

7. オプション:現在のデータベース接続に関する情報を取得します。

postgres=# \conninfo You are connected to database "postgres" as user "postgres" via socket in "/var/run/postgresql" at port "5432".

8. mydbuser という名前のユーザーを作成し、mydbuser のパスワードを設定して、CREATEROLE および CREATEDB の権限を mydbuser に割り当てます。

postgres=# CREATE USER mydbuser WITH PASSWORD 'mypasswd' CREATEROLE CREATEDB; CREATE ROLE

これで、mydbuser ユーザーは、日常的なデータベース管理操作 (データベースの作成と ユーザーインデックスの管理) を実行できるようになりました。

9. \q メタコマンドを使用して、インタラクティブターミナルからログアウトします。

postgres=# \q

10. postgres ユーザーセッションからログアウトします。

\$ logout

11. **mydbuser** として **PostgreSQL** ターミナルにログインし、ホスト名を指定して、初期化中 に作成されたデフォルトの **postgres** データベースに接続します。

# psql -U mydbuser -h 127.0.0.1 -d postgres
Password for user mydbuser:
Type the password.
psql (13.7)
Type "help" for help.

postgres=>

12. mydatabase という名前のデータベースを作成します。

postgres=> CREATE DATABASE mydatabase; CREATE DATABASE postgres=>

13. セッションからログアウトします。

postgres=# \q

14. mydbuser として mydatabase に接続します。

# psql -U mydbuser -h 127.0.0.1 -d mydatabase
Password for user mydbuser:
psql (13.7)
Type "help" for help.
mydatabase=>

15. オプション:現在のデータベース接続に関する情報を取得します。

#### mydatabase=> \conninfo

You are connected to database "mydatabase" as user "mydbuser" on host "127.0.0.1" at port "5432".

# 4.3. POSTGRESQL の設定

PostgreSQL データベースでは、データおよび設定ファイルはすべて、データベースクラスターと呼ば れる1つのディレクトリーに保存されます。Red Hat は、設定ファイルを含むすべてのデータをデフォ ルトの /var/lib/pgsql/data/ ディレクトリーに保存することを推奨しています。

PostgreSQL 設定は、以下のファイルで設定されます。

- postgresql.conf: データベースのクラスターパラメーターの設定に使用されます。
- postgresql.auto.conf: postgresql.conf と同様の基本的な PostgreSQL 設定を保持します。ただし、このファイルはサーバーの制御下にあります。これは、ALTER SYSTEM クエリーにより編集され、手動で編集することはできません。
- pg\_ident.conf: 外部認証メカニズムから PostgreSQL ユーザー ID へのユーザー ID のマッピン グに使用されます。
- pg\_hba.conf: PostgreSQL データベースのクライアント認証の設定に使用されます。

PostgreSQL 設定を変更するには、以下の手順に従います。

#### 手順

- 1. 各設定ファイル (例: /var/lib/pgsql/data/postgresql.conf) を編集します。
- 2. postgresql サービスを再起動して、変更を有効にします。

# systemctl restart postgresql.service

例4.2 PostgreSQL データベースクラスターパラメーターの設定

以下の例では、/var/lib/pgsql/data/postgresql.conf ファイルのデータベースクラスターパラメー ターの基本設定を示しています。

# This is a comment log\_connections = yes log\_destination = 'syslog' search\_path = '"\$user", public' shared\_buffers = 128MB password\_encryption = scram-sha-256

#### 例4.3 PostgreSQL でのクライアント認証の設定

以下の例では、/var/lib/pgsql/data/pg\_hba.conf ファイルでクライアント認証を設定する方法を説 明します。 **#**TYPE DATABASE USER ADDRESS METHOD local all all trust 192.168.93.0/24 host postgres all ident host all all .example.com scram-sha-256

# 4.4. POSTGRESQL サーバーにおける TLS 暗号化の設定

デフォルトでは、PostgreSQL は暗号化されていない接続を使用します。よりセキュアな接続のため に、PostgreSQL サーバーで Transport Layer Security (TLS) サポートを有効にし、暗号化された接続 を確立するようにクライアントを設定できます。

# 前提条件

- PostgreSQL サーバーがインストールされている
- データベースクラスターが初期化されている
- サーバーが RHEL 9.2 以降を実行し、FIPS モードが有効になっている場合、クライアントが Extended Master Secret (EMS) 拡張機能をサポートしているか、TLS 1.3 を使用している必要が あります。EMS を使用しない TLS 1.2 接続は失敗します。詳細は、ナレッジベースの記事 TLS extension "Extended Master Secret" enforced を参照してください。

# 手順

1. OpenSSL ライブラリーをインストールします。

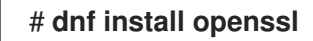

2. TLS 証明書とキーを生成します。

# openssl req -new -x509 -days 365 -nodes -text -out server.crt \ -keyout server.key -subj "/CN=dbhost.yourdomain.com"

dbhost.yourdomain.com を データベースのホストとドメイン名に置き換えます。

3. 署名済み証明書と秘密鍵をデータベースサーバー上の必要なロケーションにコピーします。

# cp server.{key,crt} /var/lib/pgsql/data/.

4. 署名付き証明書と秘密鍵の所有者とグループの所有権を postgres ユーザーに変更します。

# chown postgres:postgres /var/lib/pgsql/data/server.{key,crt}

5. 所有者だけが読み取れるように、秘密鍵の権限を制限します。

# chmod 0400 /var/lib/pgsql/data/server.key

6. /var/lib/pgsql/data/postgresql.conf ファイルの次の行を変更して、パスワードハッシュアルゴ リズムを scram-sha-256 に設定します。

#password\_encryption = md5 # md5 or scram-sha-256

更新後は次のようになります。

password\_encryption = scram-sha-256

7. /**var/lib/pgsql/data/postgresql.conf** ファイルの次の行を変更して、SSL/TLS を使用するよう に PostgreSQL を設定します。

#ssl = off

更新後は次のようになります。

ssl=on

/var/lib/pgsql/data/pg\_hba.conf ファイルの IPv4 ローカル接続で次の行を変更して、TLS を使用するクライアントからの接続のみを受け入れるように、すべてのデータベースへのアクセスを制限します。

host all all 127.0.0.1/32 ident

更新後は次のようになります。

hostssl all all 127.0.0.1/32 scram-sha-256

または、次の行を新たに追加して、単一のデータベースとユーザーのアクセスを制限できます。

hostssl mydatabase mydbuser 127.0.0.1/32 scram-sha-256

mydatabase をデータベース名に、mydbuser をユーザー名に置き換えます。

9. postgresql サービスを再起動して、変更を有効にします。

# systemctl restart postgresql.service

#### 検証

- 接続が暗号化されていることを手動で確認するには、以下を行います。
  - 1. mydbuser ユーザーとして PostgreSQL データベースに接続し、ホスト名とデータベース 名を指定します。

\$ psql -U mydbuser -h 127.0.0.1 -d mydatabase Password for user mydbuser:

mydatabase をデータベース名に、mydbuser をユーザー名に置き換えます。

2. 現在のデータベース接続に関する情報を取得します。

mydbuser=> \conninfo

You are connected to database "mydatabase" as user "mydbuser" on host "127.0.0.1" at port "5432". SSL connection (protocol: TLSv1.3, cipher: TLS\_AES\_256\_GCM\_SHA384, bits: 256, compression: off)  PostgreSQL への接続が暗号化されているかどうかを検証する簡単なアプリケーションを作成 できます。この例は、libpq-devel パッケージで提供される libpq クライアントライブラリーを 使用する C で記述されたアプリケーションを示しています。

#include <stdio.h> #include <stdlib.h> #include <libpg-fe.h> int main(int argc, char\* argv[]) //Create connection PGconn\* connection = PQconnectdb("hostaddr=127.0.0.1 password=mypassword port=5432 dbname=mydatabase user=mydbuser"); if (PQstatus(connection) ==CONNECTION BAD) printf("Connection error\n"); PQfinish(connection); return -1; //Execution of the program will stop here } printf("Connection ok\n"); //Verify TLS if (PQssIInUse(connection)){ printf("TLS in use\n"); printf("%s\n", PQsslAttribute(connection,"protocol")); } //End connection PQfinish(connection); printf("Disconnected\n"); return 0; }

mypassword をパスワードに、mydatabase をデータベース名に、myduser をユーザー名に置き換えます。

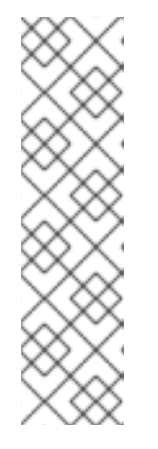

# 注記

-lpq オプションを使用して、コンパイルのために pq ライブラリーをロードする 必要があります。たとえば、GCC コンパイラーを使用してアプリケーションを コンパイルするには、次のようにします。

# \$ gcc source\_file.c -lpq -o myapplication

この source\_file.c には上記のサンプルコードが含まれており、myapplication はセキュアな PostgreSQL 接続を検証するためのアプリケーションの名前で す。

# 例4.4 TLS 暗号化を使用した PostgreSQL データベースの初期化、作成、接続

この例では、PostgreSQLデータベースの初期化方法、データベースユーザーとデータベースの作成 方法、セキュアな接続を使用したデータベースへの接続方法を示します。

1. PosgreSQL サーバーをインストールします。

| # dnf install postgresql-server                                                                                                    |
|----------------------------------------------------------------------------------------------------|
| 2. データベースクラスターを初期化します。                                                                                                    |
| <ul> <li># postgresql-setupinitdb</li> <li>* Initializing database in '/var/lib/pgsql/data'</li> <li>* Initialized, logs are in /var/lib/pgsql/initdb_postgresql.log</li> </ul> |
| 3. OpenSSL ライブラリーをインストールします。                                                                                                    |
| # dnf install openssl                                                                                                    |
| 4. TLS 証明書とキーを生成します。                                                                                                    |
| # openssl req -new -x509 -days 365 -nodes -text -out server.crt \<br>-keyout server.key -subj "/CN=dbhost.yourdomain.com"                                                       |
| <b>dbhost.yourdomain.com を</b> データベースのホストとドメイン名に置き換えます。                                                                                                    |
| 5. 署名済み証明書と秘密鍵をデータベースサーバー上の必要なロケーションにコピーします。                                                                                                    |
| # cp server.{key,crt} /var/lib/pgsql/data/.                                                                                                    |
| 6. 署名付き証明書と秘密鍵の所有者とグループの所有権を <b>postgres</b> ユーザーに変更します。                                                                                                    |
| # chown postgres:postgres /var/lib/pgsql/data/server.{key,crt}                                                                                                    |
| 7. 所有者だけが読み取れるように、秘密鍵の権限を制限します。                                                                                                    |
| # chmod 0400 /var/lib/pgsql/data/server.key                                                                                                    |
| 8. パスワードハッシュアルゴリズムを scram-sha-256 に設定しま<br>す。/var/lib/pgsql/data/postgresql.conf ファイルで、次の行を変更します。                                                                               |
| <pre>#password_encryption = md5  # md5 or scram-sha-256</pre>                                                                                                    |
| 更新後は次のようになります。                                                                                                    |
| password_encryption = scram-sha-256                                                                                                    |
| 9. SSL/TLS を使用するように PostgreSQL を設定しま<br>す。/ <b>var/lib/pgsql/data/postgresql.conf</b> ファイルで、次の行を変更します。                                                                          |
| #ssl = off                                                                                                    |
| 更新後は次のようになります。                                                                                                    |
| ssl=on                                                                                                    |
| 10. <b>postgresql</b> サービスを開始します。                                                                                                    |
| # systemctl start postgresql.service                                                                                                    |

```
11. postgres という名前のシステムユーザーとしてログインします。
    # su - postgres
12. postgres ユーザーとして PostgreSQL インタラクティブターミナルを起動します。
     $ psql -U postgres
     psql (13.7)
     Type "help" for help.
     postgres=#
13. mydbuser という名前のユーザーを作成し、mydbuser のパスワードを設定します。
     postgres=# CREATE USER mydbuser WITH PASSWORD 'mypasswd';
     CREATE ROLE
     postgres=#
14. mydatabase という名前のデータベースを作成します。
     postgres=# CREATE DATABASE mydatabase;
     CREATE DATABASE
     postgres=#
15. すべての権限を mydbuser ユーザーに付与します。
     postgres=# GRANT ALL PRIVILEGES ON DATABASE mydatabase TO mydbuser;
     GRANT
     postgres=#
16. インタラクティブターミナルからログアウトします。
     postgres=# \q
17. postgres ユーザーセッションからログアウトします。
     $ logout
18. /var/lib/pgsql/data/pg_hba.conf ファイルの IPv4 ローカル接続で次の行を変更して、TLS
  を使用するクライアントからの接続のみを受け入れるように、すべてのデータベースへのア
  クセスを制限します。
     host all all 127.0.0.1/32 ident
  更新後は次のようになります。
     hostssl all all 127.0.0.1/32 scram-sha-256
19. postgresql サービスを再起動して、変更を有効にします。
     # systemctl restart postgresql.service
```

20. **mydbuser** ユーザーとして **PostgreSQL** データベースに接続し、ホスト名とデータベース 名を指定します。

\$ psql -U mydbuser -h 127.0.0.1 -d mydatabase
Password for user mydbuser:
psql (13.7)
SSL connection (protocol: TLSv1.3, cipher: TLS\_AES\_256\_GCM\_SHA384, bits: 256,
compression: off)
Type "help" for help.

mydatabase=>

# 4.5. POSTGRESQL データのバックアップ

PostgreSQL データをバックアップするには、以下のいずれかの方法を使用します。

SQLダンプ

Backing up with SQL dump を参照してください。

ファイルシステムレベルのバックアップ

File system level backup を参照してください。

#### 継続的アーカイブ

継続的アーカイブ を参照してください。

# 4.5.1. SQL ダンプを使用した PostgreSQL データのバックアップ

SQL ダンプのメソッドは、SQL コマンドを使用したダンプファイルの生成に基づいています。ダンプ がデータベースサーバーにアップロードされると、ダンプ時と同じ状態でデータベースが再作成されま す。

SQL ダンプは、以下の PostgreSQL クライアントアプリケーションによって保証されます。

- pg\_dump は、ロールまたはテーブル空間に関するクラスター全体の情報なしに単一のデータ ベースをダンプします。
- pg\_dumpall は、指定のクラスターに各データベースをダンプし、ロールやテーブル空間定義 などのクラスター全体のデータを保持します。

デフォルトでは、pg\_dumpコマンドおよび pg\_dumpall コマンドは、結果を標準出力に書き込みま す。ダンプをファイルに保存するには、出力を SQL ファイルにリダイレクトします。作成される SQL ファイルは、テキスト形式またはその他の形式のいずれかになります。これにより並列処理が可能にな り、オブジェクトの復元をより詳細に制御できます。

データベースにアクセスできる任意のリモートホストから、SQL ダンプを実行できます。

#### 4.5.1.1. SQL ダンプの長所と短所

SQL ダンプには、他の PostgreSQL バックアップ方法と比較して、以下の長所があります。

 SQL ダンプは、サーバーのバージョン固有ではない唯一の PostgreSQL バックアップメソッド です。pg\_dump ユーティリティーの出力は、PostgreSQL の後続のバージョンに再読み込み できます。これは、ファイルシステムレベルのバックアップ、または継続的なアーカイブには できません。

- SQL ダンプは、32 ビットサーバーから 64 ビットサーバーへなど、異なるアーキテクチャーに データベースを転送する際に有効な唯一の方法です。
- SQL ダンプは、内部的に一貫性のあるダンプを提供します。ダンプは、pg\_dumpの実行開始時のデータベースのスナップショットを表します。
- pq\_dump ユーティリティーは、実行中のデータベースの他の操作をブロックしません。

SQL ダンプの短所は、ファイルシステムレベルのバックアップと比較して時間がかかることです。

#### 4.5.1.2. pg\_dump を使用した SQL ダンプの実行

クラスター全体の情報なしに単一のデータベースをダンプするには、pg\_dump ユーティリティーを使用します。

#### 前提条件

ダンプするすべてのテーブルへの読み取りアクセスが必要です。データベース全体をダンプするには、postgresのスーパーユーザーまたはデータベースの管理者権限を持つユーザーとして、コマンドを実行する必要があります。

#### 手順

クラスター全体の情報なしでデータベースをダンプします。

#### \$ pg\_dump dbname > dumpfile

pg\_dump が接続するデータベースサーバーを指定するには、以下のコマンドラインオプションを使用 します。

- ホストを定義する -h オプション デフォルトのホストは、ローカルホストか、PGHOST 環境変数で指定されているものです。
- ポートを定義する -pオプション デフォルトのポートは、PGPORT環境変数またはコンパイル済みデフォルトで示されます。

#### 4.5.1.3. pg\_dumpall を使用した SQL ダンプの実行

特定のデータベースクラスターで各データベースをダンプし、クラスター全体のデータを保持するに は、pg\_dumpall ユーティリティーを使用します。

#### 前提条件

 postgres スーパーユーザーまたはデータベースの管理者権限を持つユーザーとして、コマンド を実行する必要があります。

#### 手順

 データベースクラスターのすべてのデータベースをダンプし、クラスター全体のデータを保存 します。

\$ pg\_dumpall > dumpfile

pg\_dumpall が接続するデータベースサーバーを指定するには、以下のコマンドラインオブションを使用します。

- ホストを定義する -h オプション デフォルトのホストは、ローカルホストか、PGHOST 環境変数で指定されているものです。
- ポートを定義する -p オプション
   デフォルトのポートは、PGPORT環境変数またはコンパイル済みデフォルトで示されます。
- デフォルトのデータベースを定義する I オプション
   このオプションにより、初期化時に自動的に作成された postgres データベースとは異なるデフォルトのデータベースを選択できます。

#### 4.5.1.4. pg\_dump を使用したダンプされたデータベースの復元

pg\_dump ユーティリティーを使用してダンプした SQL ダンプからデータベースを復元するには、以下の手順に従います。

#### 前提条件

 postgres スーパーユーザーまたはデータベースの管理者権限を持つユーザーとして、コマンド を実行する必要があります。

#### 手順

1. 新しいデータベースを作成します。

#### \$ createdb dbname

- ダンプされたデータベースのオブジェクトを所有するか、オブジェクトに対する権限が許可されたユーザーがすべて存在していることを検証してください。このようなユーザーが存在しない場合、復元は元の所有権と権限でオブジェクトの再作成に失敗します。
- 3. psql ユーティリティーを実行して、pg\_dump ユーティリティーが作成したテキストファイルのダンプを復元します。

#### \$ psql dbname < dumpfile

ここでの dumpfile は、pg\_dump コマンドの出力になります。非テキストファイルのダンプを 復元するには、代わりに pg\_restore ユーティリティーを使用します。

\$ pg\_restore non-plain-text-file

#### 4.5.1.5. pg\_dumpall を使用したダンプされたデータベースの復元

pg\_dumpall ユーティリティーを使用してダンプしたデータベースクラスターからデータを復元するに は、以下の手順に従います。

#### 前提条件

 postgres スーパーユーザーまたはデータベースの管理者権限を持つユーザーとして、コマンド を実行する必要があります。 手順

- ダンプされたデータベースのオブジェクトを所有するか、オブジェクトに対する権限が許可されたユーザーがすべて、すでに存在していることを検証してください。このようなユーザーが存在しない場合、復元は元の所有権と権限でオブジェクトの再作成に失敗します。
- 2. psql ユーティリティーを実行して、pg\_dumpall ユーティリティーにより作成されたテキスト ファイルのダンプを復元します。

#### \$ psql < dumpfile

ここでの dumpfile は、pg dumpall コマンドの出力になります。

#### 4.5.1.6. 別のサーバーでのデータベースの SQL ダンプの実行

pg\_dump および psql はパイプに対する読み書きが可能であるため、あるサーバーから別のサーバーに データベースを直接ダンプできます。

手順

データベースを、サーバーから別のサーバーにダンプするには、以下のコマンドを実行します。

\$ pg\_dump -h host1 dbname | psql -h host2 dbname

#### 4.5.1.7. 復元中の SQL エラーの処理

デフォルトでは、SQL エラーが発生した場合、psql は実行を継続します。これにより、データベースの復元は一部のみとなります。

デフォルトの動作を変更するには、ダンプを復元する際に以下のいずれかの方法を使用します。

前提条件

 postgres スーパーユーザーまたはデータベースの管理者権限を持つユーザーとして、コマンド を実行する必要があります。

#### 手順

 ON\_ERROR\_STOP 変数を設定して SQL エラーが発生した場合は、終了ステータスが 3 で psql を終了します。

\$ psql --set ON\_ERROR\_STOP=on dbname < dumpfile</pre>

- ダンプ全体が単一のトランザクションとして復元されるように指定して、復元が完全に完了するかキャンセルされるようにします。
  - psql ユーティリティーを使用してテキストファイルのダンプを復元する場合:

\$ psql -1

• pg\_restore ユーティリティーを使用してテキストファイル以外のダンプを復元する場合:

\$ pg\_restore -e

この方法を使用する場合は、多少のエラーでも、すでに何時間も実行している復元操作を キャンセルできます。

### 4.5.1.8. 関連情報

PostgreSQL Documentation - SQL dump

4.5.2. ファイルシステムレベルのバックアップを使用した PostgreSQL データのバック アップ

ファイルシステムレベルのバックアップを実行するには、PostgreSQL データベースファイルを別の場 所に作成します。たとえば、以下のいずれかの方法を使用できます。

- tar ユーティリティーを使用してアーカイブファイルを作成します。
- rsync ユーティリティーを使用して、ファイルを別の場所にコピーします。
- データディレクトリーの一貫したスナップショットを作成します。

#### 4.5.2.1. ファイルシステムのバックアップを作成する利点と制限

ファイルシステムレベルのバックアップは、他の PostgreSQL バックアップ方法と比較して、以下の 長所があります。

● 通常、ファイルシステムレベルのバックアップは、SQL ダンプよりも高速です。

ファイルシステムレベルのバックアップは、他の PostgreSQL バックアップ方法と比較して、以下の 制限があります。

- このバックアップメソッドは、RHEL 8 から RHEL 9 にアップグレードし、アップグレードした システムにデータを移行する場合には適していません。ファイルシステムレベルのバックアッ プは、アーキテクチャーと RHEL メジャーバージョンに固有のものです。アップグレードに成 功しなかった場合は、RHEL 8 システムでデータを復元できますが、RHEL 9 システムではデー タを復元できません。
- データをバックアップおよび復元する前に、データベースサーバーをシャットダウンする必要 があります。
- 特定のファイルまたはテーブルを個々にバックアップまたは復元することはできません。ファ イルシステムのバックアップは、データベースクラスター全体を完全にバックアップおよび復 元する場合にのみ機能します。

#### 4.5.2.2. ファイルシステムレベルのバックアップの実行

ファイルシステムレベルのバックアップを実行するには、次の手順を使用します。

手順

1. データベースクラスターの場所を選択し、このクラスターを初期化します。

# # postgresql-setup --initdb

2. postgresql サービスを停止します。

# systemctl stop postgresql.service

3. 任意のメソッドを使用してファイルシステムのバックアップを作成します (例: tar アーカイブ)。

\$ tar -cf backup.tar /var/lib/pgsql/data

4. postgresql サービスを起動します。

# systemctl start postgresql.service

### 関連情報

• PostgreSQL Documentation - file system level backup

4.5.3. 継続的にアーカイブして PostgreSQL データのバックアップを作成

### 4.5.3.1. 継続的なアーカイブの概要

PostgreSQL は、データベースのデータファイルに対するすべての変更を、クラスターのデータディレ クトリーの pg\_wal/サブディレクトリーで利用可能なログ先行書き込み (WAL) ファイルに記録しま す。このログは、主にクラッシュからの復元を目的としています。クラッシュ後、最後のチェックポイ ント以降に作成されたログエントリーを使用して、データベースの整合性まで復元できます。

オンラインバックアップとも呼ばれる継続的なアーカイブメソッドは、WAL ファイルを、稼働中の サーバーまたはファイルシステムレベルのバックアップで実行されるベースバックアップの形式でデー タベースクラスターのコピーと組み合わせます。

データベース復元が必要な場合は、データベースクラスターのコピーからデータベースを復元してか ら、バックアップを作成した WAL ファイルからログを再生して、システムを現在の状態にすることが できます。

継続的なアーカイブメソッドでは、少なくとも最後のベースバックアップの開始時間までさかのぼっ て、アーカイブされたすべての WAL ファイルの連続したシーケンスを保持する必要があります。その ため、基本バックアップの理想的な頻度は、次の条件により異なります。

- アーカイブされた WAL ファイルで利用可能なストレージボリューム。
- 復元が必要な場合の、データ復元の最大許容期間。最後のバックアップからの期間が長い場合、システムはより多くのWAL セグメントを再生するため、回復に時間がかかります。

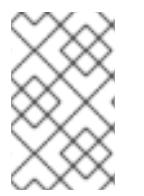

注記

pg\_dump および pg\_dumpall SQL ダンプは、継続的にアーカイブするバックアップソ リューションの一部として使用することができません。SQL ダンプは論理バックアップ を生成しますが、WAL 再生で使用する上で十分な情報は含まれていません。

継続的なアーカイブメソッドを使用してデータベースのバックアップと復元を実行するには、以下の手 順に従います。

1. WAL ファイルのアーカイブ手順をセットアップおよびテストします。WAL アーカイブ を参照 してください。 2. ベースバックアップを実行します。ベースバックアップを参照してください。

データを復元するには、連続アーカイブを使用したデータベースの復元 の手順に従います。

#### 4.5.3.2. 継続的なアーカイブの長所と短所

継続的なアーカイブは、PostgreSQL のその他のバックアップ方法と比較して、以下の利点がありま す。

- 継続的なバックアップメソッドでは、バックアップ内の内部不整合がログ再生により修正されるため、整合性が完全に取れないベースバックアップを使用することができます。したがって、実行中の PostgreSQL サーバーでベースバックアップを実行できます。
- ファイルシステムのスナップショットは必要ありません。tar または同様のアーカイブユーティリティーで十分です。
- 継続的にバックアップを行うには、継続的に WAL ファイルをアーカイブします。これは、ログ 再生用の WAL ファイルの順序が無限に長くなる可能性があるためです。これは、特に大規模な データベースで有用です。
- 継続的バックアップは、特定の時点への復旧(ポイントインタイムリカバリー)をサポートします。WALエントリーを最後まで再生する必要はありません。再生はいつでも停止でき、ベースバックアップを作成してから、データベースをいつでもその状態に復元できます。
- 一連のWALファイルが同じベースのバックアップファイルで読み込まれた別のマシンが継続的 に利用可能である場合は、任意の時点で、データベースで現在に一番近いコピーで、他のマシンを復元できます。

継続的なアーカイブには、その他の PostgreSQL バックアップ方法と比較して、以下の短所があります。

- 継続バックアップ方法は、サブセットではなく、データベースクラスター全体の復元のみをサポートします。
- 継続的にバックアップするには、大きなアーカイブストレージが必要です。

#### 4.5.3.3. WAL アーカイブの設定

稼働中の PostgreSQL サーバーでは、ログ先行書き込み (WAL) レコードのシーケンスを生成します。 サーバーは、このシーケンスを WAL セグメントファイルに物理的に分割します。このファイルには、 WAL シーケンスの位置を反映する数値名が与えられます。WAL のアーカイブを使用しない場合は、セ グメントファイルは再利用され、より大きなセグメント番号に名前が変更されます。

WAL データをアーカイブする場合、各セグメントファイルの内容がキャプチャーされ、新しい場所に 保存されてから、セグメントファイルが再利用されます。別のマシン上の NFS マウントディレクト リー、テープドライブ、または CD など、コンテンツの保存場所には複数のオプションがあります。

WAL レコードには、設定ファイルへの変更が含まれていないことに注意してください。

WAL のアーカイブを有効にするには、以下の手順に従います。

#### 手順

1. /var/lib/pgsql/data/postgresql.conf ファイルで以下を行います。

a. wal\_level 設定パラメーターを replica 以降に設定します。

- b. archive\_mode パラメーターを on に設定します。
- c. **archive\_command** 設定パラメーターでシェルコマンドを指定します。**cp** コマンド、別の コマンド、またはシェルスクリプトを使用できます。
- 2. postgresql サービスを再起動して、変更を適用します。

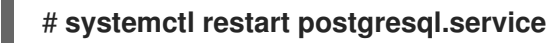

- 3. アーカイブコマンドをテストし、既存のファイルが上書きされないこと、失敗した場合にゼロ 以外の終了ステータスが返されることを確認します。
- 4. データを保護するには、セグメントファイルがグループまたはワールド読み取りアクセスを持たないディレクトリーにアーカイブされていることを確認してください。

# 注記

archive コマンドは、完了した WAL セグメントでのみ実行されます。WAL トラフィック をほとんど生成しないサーバーでは、トランザクションの完了とアーカイブストレージ への安全な記録の間にかなりの遅延が生じる可能性があります。アーカイブされていな いデータの古さを制限するには、以下を行います。

- archive\_timeout パラメーターを設定して、サーバーが特定の頻度で新しい WAL セグメントファイルに切り替えるように強制します。
- pg\_switch\_wal パラメーターを使用して、セグメント切り替えを強制し、トランザクションが終了後すぐにアーカイブされるようにします。

# 例4.5 WAL セグメントをアーカイブするためのシェルコマンド

この例は、archive\_command 設定パラメーターに設定できる簡単なシェルコマンドを示しています。

以下のコマンドは、完了したセグメントファイルを必要な場所にコピーします。

#### archive\_command = 'test ! -f /mnt/server/archivedir/%f && cp %p /mnt/server/archivedir/%f'

**%p**パラメーターは、アーカイブするファイルの相対パスに置き換えられ、**%f**パラメーターはファ イル名に置き換えられます。

このコマンドは、アーカイブ可能な WAL セグメントを /mnt/server/archivedir/ ディレクトリーに コピーします。%p パラメーターおよび %f パラメーターを置き換えると、実行されたコマンドは以 下のようになります。

test ! -f /mnt/server/archivedir/00000001000000A90000065 && cp pg\_wal/0000001000000A90000065 /mnt/server/archivedir/00000001000000A900000065

アーカイブされる新規ファイルごとに同様のコマンドが生成されます。

# 関連情報

• PostgreSQL 16 ドキュメント

#### 4.5.3.4. ベースバックアップの作成

ベースバックアップは、複数の方法で作成できます。ベースバックアップを実行する最も簡単な方法 は、実行中の PostgreSQL サーバーで pg\_basebackup ユーティリティーを使用することです。

ベースバックアッププロセスは、WAL アーカイブ領域に保存され、ベースバックアップに必要な最初のWAL セグメントファイルにちなんで名付けられたバックアップ履歴ファイルを作成します。

バックアップ履歴ファイルは、開始時間および終了時間、およびバックアップの WAL セグメントが含 まれる小さなテキストファイルです。ラベル文字列を使用して関連するダンプファイルを特定した場合 は、バックアップ履歴ファイルを使用して復元するダンプファイルを判断できます。

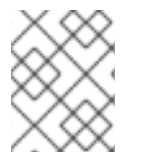

#### 注記

データを確実に復元できるようにするために、複数のバックアップセットを維持することを検討してください。

ベースバックアップを実行するには、以下の手順を行います。

#### 前提条件

- postgres スーパーユーザー、データベースの管理者権限のあるユーザー、または少なくとも REPLICATION パーミッションを持つ別のユーザーとして、コマンドを実行する必要があります。
- ベースバックアップ中およびベースバックアップ後に生成されたすべての WAL セグメントファ イルを保持する必要があります。

#### 手順

- 1. pg\_basebackup ユーティリティーを使用してベースバックアップを実行します。
  - 個々のファイル (プレーン形式) としてベースバックアップを作成するには、以下を実行します。

#### \$ pg\_basebackup -D backup\_directory -Fp

backup\_directory は、任意のバックアップの場所に置き換えます。

テーブル空間を使用し、サーバーと同じホストでベースバックアップを実行する場合は、-tablespace-mapping オプションも使用する必要があります。そうしないと、バックアッ プを同じ場所に書き込もうとすると、バックアップが失敗します。

tar アーカイブ (tar および圧縮形式) としてベースバックアップを作成するには、以下を実行します。

\$ pg\_basebackup -D backup\_directory -Ft -z

. .

backup\_directory は、任意のバックアップの場所に置き換えます。

このようなデータを復元するには、ファイルを正しい場所に手動で抽出する必要がありま す。

- ベースバックアッププロセスが完了すると、バックアップ履歴ファイルで指定されている、 データベースクラスターのコピーとバックアップ中に使用された WAL セグメントファイルを安 全にアーカイブします。
- 3. ベースバックアップで使用されている WAL セグメントファイルよりも数値が小さい WAL セグ メントを削除します。これらはベースバックアップよりも古く、復元には必要ないためです。

pg\_basebackup が接続するデータベースサーバーを指定するには、以下のコマンドラインオプション を使用します。

- ホストを定義する -h オプション デフォルトのホストは、ローカルホストまたは PGHOST 環境変数により指定されたホストで す。
- ポートを定義する -pオプション デフォルトのポートは、PGPORT環境変数またはコンパイル済みデフォルトで示されます。

#### 関連情報

- PostgreSQL ドキュメント ベースバックアップ
- PostgreSQL ドキュメント pg\_basebackup ユーティリティー

#### 4.5.3.5. 継続的なアーカイブバックアップを使用したデータベースの復元

継続バックアップを使用してデータベースを復元するには、以下の手順を行います。

#### 手順

<sup>1.</sup> サーバーを停止します。

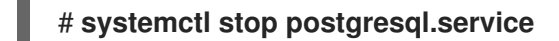

必要なデータを一時的な場所にコピーします。
 必要に応じて、クラスターデータのディレクトリー全体と、すべてのテーブル空間をコピーします。既存データベースのコピーを2つ保持するには、システムに十分な空き領域が必要になることに注意してください。

十分な容量がない場合は、クラスターの **pg\_wal** ディレクトリーの内容を保存します。これに は、システムがダウンする前にアーカイブされなかったログが含まれます。

- 3. クラスターデータディレクトリー、および使用しているテーブル空間のルートディレクトリー 下の既存ファイルおよびサブディレクトリーをすべて削除します。
- ベースバックアップからデータベースファイルを復元します。
   以下の点を確認してください。
  - ファイルは、正しい所有権 (root ではなくデータベースシステムのユーザー) で復元されます。
  - ファイルは、正しい権限で復元されます。
  - pg\_tblspc/ サブディレクトリーのシンボリックリンクが正しく復元されます。
- 5. pg\_wal/サブディレクトリーにあるファイルをすべて削除します。

このファイルは、ベースバックアップから作成されるため、非推奨になりました。pg\_wal/を アーカイブしていない場合は、適切な権限で再作成します。

- 6. 手順2で保存したアーカイブされていない WAL セグメントファイルを **pg\_wal**/ にコピーしま す。
- クラスターデータディレクトリーの recovery.conf リカバリーコマンドファイルを作成 し、restore\_command 設定パラメーターにシェルコマンドを指定します。cp コマンド、別の コマンド、またはシェルスクリプトを使用できます。以下に例を示します。

restore\_command = 'cp /mnt/server/archivedir/%f "%p"

8. サーバーを起動します。

#### # systemctl start postgresql.service

サーバーは復元モードに入り、引き続き必要なアーカイブファイル (WAL) を読み込みます。

外部エラーにより復元が終了した場合は、サーバーを再起動して復元を続行します。復元プロ セスが完了すると、サーバーは recovery.conf の名前を recovery.done に変更します。これ により、サーバーが通常のデータベース操作を開始した後に、誤ってリカバリーモードに戻る のを防ぐことができます。

データベースのコンテンツを確認して、データベースが必要な状態に復元されたことを検証します。
 データベースが必要な状態に復元されていない場合は、手順1に戻ります。データベースが必要な状態に復元された場合は、pg\_hba.confファイルでクライアント認証設定を復元して接続できるようにします。

継続バックアップを使用した復元の詳細は、PostgreSQL ドキュメント を参照してください。

#### 4.5.3.6. 関連情報

● 継続的アーカイブ方法

# 4.6. RHEL 9 バージョンの POSTGRESQL への移行

Red Hat Enterprise Linux 8 は、複数のモジュールストリームで PostgreSQL を提供します (PostgreSQL 10 (デフォルトの postgresql ストリーム)、PostgreSQL 9.6、PostgreSQL 12、PostgreSQL 13、PostgreSQL 15、および PostgreSQL 16)。

RHEL 9 では、PostgreSQL 13、PostgreSQL 15、および PostgreSQL 16 を利用できます。

RHEL では、データベースファイルに2つの PostgreSQL 移行パスを使用できます。

- pg\_upgrade ユーティリティーを使用した高速アップグレード
- ダンプおよび復元のアップグレード

高速アップグレードメソッドは、ダンプおよび復元のプロセスよりも速くなります。ただし、場合に よっては高速アップグレードが機能せず、たとえばアーキテクチャー間のアップグレードなど、ダンプ および復元プロセスのみを使用できます。

新しいバージョンの PostgreSQL に移行するための前提条件として、すべての PostgreSQL データ ベースをバックアップします。 データベースをダンプし、SQLファイルのバックアップを実行することは、ダンプおよび復元プロセス で必要であり、高速アップグレードメソッドとして推奨されます。

新しいバージョンの PostgreSQL に移行する前に、移行する PostgreSQL バージョンと、移行元と移 行先のバージョンの間にあるすべて PostgreSQL バージョンの アップストリームの互換性ノート を参 照してください。

4.6.1. PostgreSQL 15 と PostgreSQL 16 間の主な違い

PostgreSQL 16 では、次の主な変更点が導入されました。

postmasters バイナリーが利用できなくなりました

PostgreSQL が postmaster バイナリーとともに配布されなくなりました。提供されている systemd ユニットファイル (systemctl start postgres コマンド)を使用して postgresql サーバーを起動する ユーザーは、この変更の影響を受けません。以前に postmaster バイナリーを介して postgresql サー バーを直接起動していた場合は、今後は代わりに postgres バイナリーを使用する必要があります。

ドキュメントがパッケージに同梱されなくなりました

**PostgreSQL** のパッケージで PDF 形式のドキュメントが提供されなくなりました。代わりに オンラインドキュメント を使用してください。

# 4.6.2. PostgreSQL 13 と PostgreSQL 15 間の主な違い

PostgreSQL 15 では、以下の後方互換性のない変更が導入されました。

パブリックスキーマのデフォルトパーミッション

パブリックスキーマのデフォルトパーミッションは、PostgreSQL 15 で変更されています。新規に作成 されたユーザーは、GRANT ALL ON SCHEMA public TO myuser; コマンドを使用して、権限を明示 的に付与する必要があります。

次の例は PostgreSQL 13 以前で動作します。

postgres=# CREATE USER mydbuser; postgres=# \c postgres mydbuser postgres=\$ CREATE TABLE mytable (id int);

次の例は PostgreSQL 15 以降で動作します。

postgres=# CREATE USER mydbuser; postgres=# GRANT ALL ON SCHEMA public TO mydbuser; postgres=# \c postgres mydbuser postgres=\$ CREATE TABLE mytable (id int);

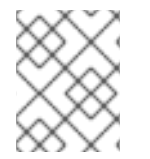

注記

**pg\_hba.conf** ファイルで **mydbuser** のアクセス権が適切に設定されていることを確認してください。詳細は、PostgreSQL ユーザーの作成 を参照してください。

PQsendQuery() がパイプラインモードでサポートされなくなる
PostgreSQL 15 以降、libpq PQsendQuery() 関数はパイプラインモードでサポートされなくなりました。影響を受けるアプリケーションを変更して、代わりに PQsendQueryParams() 関数を使用します。

4.6.3. pq\_upgrade ユーティリティーを使用した高速アップグレード

システム管理者は、高速アップグレード方法を使用して最新バージョンの PostgreSQL にアップグレードできます。高速アップグレードを実行するには、バイナリーデータファイルを /var/lib/pgsql/data/ディレクトリーにコピーし、pg\_upgrade ユーティリティーを使用します。

この方法を使用すると、次のバージョン間でデータを移行できます。

- RHEL 8 バージョンの PostgreSQL 12 から RHEL バージョンの PostgreSQL 13 へ
- RHEL 8 または 9 バージョンの PostgreSQL 13 から RHEL バージョンの PostgreSQL 15 へ
- RHEL 8 または 9 バージョンの PostgreSQL 15 から RHEL バージョンの PostgreSQL 16 へ

以下の手順では、高速アップグレードメソッドを使用して、RHEL 8 バージョンの PostgreSQL 12 から、RHEL 9 バージョンの PostgreSQL 13 への移行方法を説明します。12 以外の postgresql ストリームからの移行には、以下のいずれかの方法を使用します。

- RHEL 8 で PostgreSQL サーバーをバージョン 12 に更新し、pg\_upgrade ユーティリティーを 使用して RHEL 9 バージョンの PostgreSQL 13 への高速アップグレードを実行します。
- ダンプおよび復元のアップグレードは、RHEL 8 バージョンの PostgreSQL と、RHEL 9 の PostgreSQL 以降のバージョンとの間に直接使用します。

## 前提条件

アップグレードを実行する前に、PostgreSQL データベースに保存されているすべてのデータのバックアップを作成します。デフォルトでは、すべてのデータは、RHEL 8 および RHEL 9 システムの両方の /var/lib/pgsql/data/ディレクトリーに保存されます。

# 手順

 RHEL 9 システムで、postgresql-server パッケージおよび postgresql-upgrade パッケージを インストールします。

# dnf install postgresql-server postgresql-upgrade

必要に応じて、RHEL 8 で PostgreSQL サーバーモジュールを使用していた場合は、それらを 2 つのバージョンで RHEL 9 システムにもインストールし、PostgreSQL 12 (postgresqlupgrade パッケージでインストール) および対象バージョンの PostgreSQL 13 (postgresqlserver パッケージでインストール) の両方に対してコンパイルします。サードパーティーの PostgreSQL サーバーモジュールをコンパイルする必要がある場合は、postgresql-devel パッ ケージと postgresql-upgrade-devel パッケージの両方に対してビルドしてください。

- 2. 以下の項目を確認します。
  - 基本設定 RHEL 9 システムで、サーバーがデフォルトの /var/lib/pgsql/data ディレクト リーを使用し、データベースが正しく初期化され、有効になっているかどうかを確認しま す。さらに、データファイルは、/usr/lib/systemd/system/postgresql.service ファイルに 記載されているパスと同じパスに保存する必要があります。

- PostgreSQL サーバー システムは複数の PostgreSQL サーバーを実行できます。これらのすべてのサーバーのデータディレクトリーが独立して処理されていることを確認してください。
- PostgreSQL サーバーモジュール RHEL 8 で使用されていた PostgreSQL サーバーモジュールも、RHEL 9 システムにインストールされていることを確認してください。プラグインは /usr/lib64/pgsql/ ディレクトリーにインストールされていることに注意してください。
- 3. データのコピー時に、**postgresql** サービスがソースおよびターゲットのシステムで稼働してい ないことを確認します。

# systemctl stop postgresql.service

- 4. データベースファイルをソースの場所から RHEL 9 システムの /**var/lib/pgsql/data**/ ディレクト リーにコピーします。
- 5. PostgreSQL ユーザーで以下のコマンドを実行して、アップグレードプロセスを実行します。

# postgresql-setup --upgrade

これでバックグラウンドで pg\_upgrade プロセスが開始します。

障害が発生すると、postgresql-setup は通知のエラーメッセージを提供します。

- /var/lib/pgsql/data-old から新規クラスターに、以前の設定をコピーします。
  高速アップグレードは、新しいデータスタックで以前の設定を再利用せず、設定がゼロから生成されることに注意してください。古い設定と新しい設定を手動で組み合わせたい場合は、 データディレクトリーの\*.conf ファイルを使用します。
- 7. 新しい PostgreSQL サーバーを起動します。

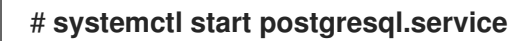

- 8. 新しいデータベースクラスターを分析します。
  - PostgreSQL 13 の場合:

su postgres -c '~/analyze\_new\_cluster.sh'

• PostgreSQL 15 以降の場合:

su postgres -c 'vacuumdb --all --analyze-in-stages'

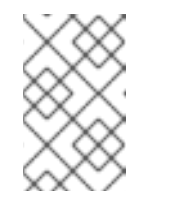

注記

場合によって、ALTER COLLATION name REFRESH VERSION を使用す る必要があります。詳細は、アップストリームのドキュメント を参照してく ださい。

9. システムの起動時に、新しい PostgreSQL サーバーを自動的に起動させる場合は、次のコマン ドを実行します。

# systemctl enable postgresql.service

## 4.6.4. ダンプおよび復元のアップグレード

ダンプおよび復元のアップグレードを使用する場合は、すべてのデータベースのコンテンツを SQL ファイルのダンプファイルにダンプする必要があります。ダンプおよび復元のアップグレードは高速な アップグレード方法よりも低速であり、生成された SQL ファイルで手動修正が必要になる場合があり ます。

この方法を使用して、RHEL 8 バージョンの **PostgreSQL** から、RHEL 9 の PostgreSQL の同等以降の バージョンにデータを移行できます。

RHEL 8 および RHEL 9 システムでは、**PostgreSQL** データは、デフォルトで /**var/lib/pgsql/data**/ ディ レクトリーに保存されます。

ダンプおよび復元のアップグレードを実行するには、ユーザーを root に変更します。

以下の手順では、RHEL 8 デフォルトバージョンの PostgreSQL 10 から、RHEL 9 バージョンの PostgreSQL 13 への移行を説明します。

#### 手順

1. RHEL 8 システムで PostgreSQL 10 サーバーを起動します。

### # systemctl start postgresql.service

2. RHEL 8 システムで、すべてのデータベースのコンテンツを pgdump\_file.sql ファイルにダン プします。

su - postgres -c "pg\_dumpall > ~/pgdump\_file.sql"

3. データベースが正しくダンプされたことを確認します。

su - postgres -c 'less "\$HOME/pgdump\_file.sql""

これにより、ダンプされた sql ファイルのパスが /**var/lib/pgsql/pgdump\_file.sql** に表示されま す。

4. RHEL 9 システムで、postgresql-server パッケージをインストールします。

## # dnf install postgresql-server

必要に応じて、RHEL 8 で **PostgreSQL** サーバーモジュールを使用していた場合は、RHEL 9 システムにもインストールしてください。サードパーティーの **PostgreSQL** サーバーモジュー ルをコンパイルする必要がある場合は、**postgresql-devel** パッケージに対してビルドします。

5. RHEL 9 システムで、新しい PostgreSQL サーバーのデータディレクトリーを初期化します。

# # postgresql-setup --initdb

6. RHEL 9 システムで、**pgdump\_file.sql** を **PostgreSQL** ホームディレクトリーにコピーし、 ファイルが正しくコピーされたことを確認します。

su - postgres -c 'test -e "\$HOME/pgdump\_file.sql" && echo exists'

7. RHEL 8 システムから設定ファイルをコピーします。

su - postgres -c 'ls -1 \$PGDATA/\*.conf'

コピーされる設定ファイルは、以下のとおりです。

- /var/lib/pgsql/data/pg\_hba.conf
- /var/lib/pgsql/data/pg\_ident.conf
- /var/lib/pgsql/data/postgresql.conf
- 8. RHEL9システムで、新しい PostgreSQL サーバーを起動します。

# systemctl start postgresql.service

9. RHEL 9 システムで、ダンプされた sql ファイルからデータをインポートします。

su - postgres -c 'psql -f ~/pgdump\_file.sql postgres'